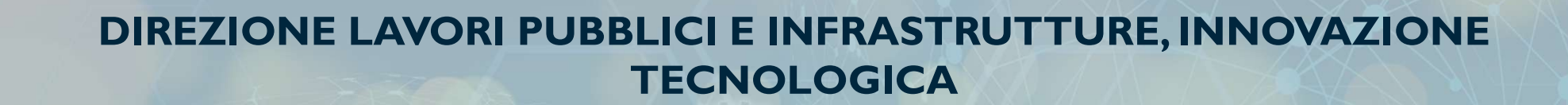

REPUBBLICA DIGITALE DIPARTIMENTO

DIGITALE

PER LA TRASFORMAZIONE

# RETE DEI SERVIZI DI FACILITAZIONE DIGITALE – REGIONE LAZIO

(MISURA 1.7.2 DEL PNRR)

Modalità di rendicontazione

Roma, 27 febbraio 2025

**Finanziato** 

dall'Unione europea

NextGenerationEU

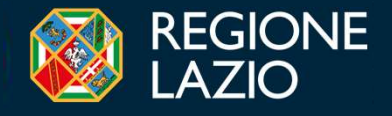

DIGITALE

# Informazioni per una corretta fruizione del webinar

Canali a disposizione dei partecipanti per interagire

### CHAT

In questa sezione è possibile:

- Porre domande ai relatori
- Leggere le risposte fornite dai relatori
- Chiedere ulteriori chiarimenti in merito alle risposte fornite
- Effettuare richieste di tipo «tecnico»

### 🖄 MAIL

In caso di problemi nell'utilizzo della chat, è possibile inviare le proprie domande all'indirizzo e-mail dedicato

### facilitazionedigitale@regione.lazio.it

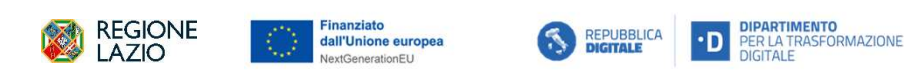

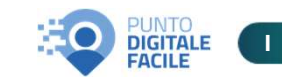

### Indice

- Linee guida Modalità di rendicontazione
  - Richiesta di anticipazione
- 2. Sistema ReGiS:
  - 1) Sezione Procedura di aggiudicazione
  - 2) Sezione Titolare effettivo
  - 3) Sezione Gestione spese
  - 4) Sezione Indicatori
- 3. Archiviazione
- 4. Altra documentazione utile
- 5. Q&A

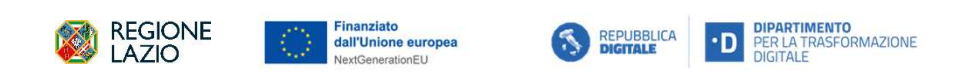

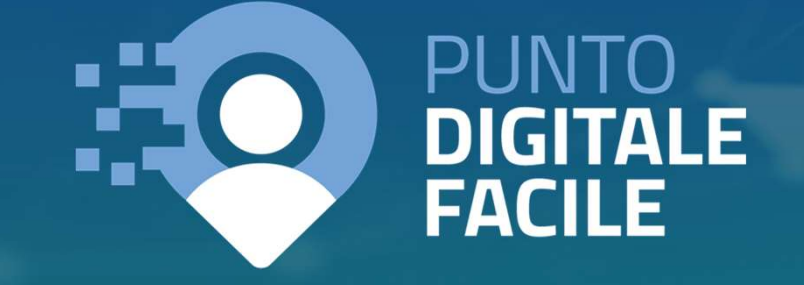

## Linee guida – Modalità di rendicontazione

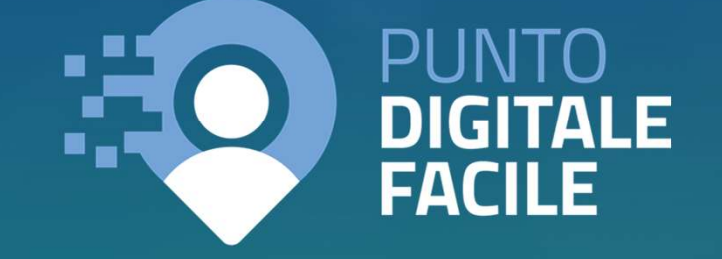

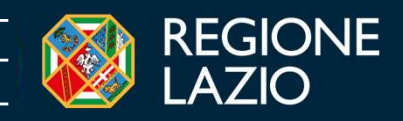

### Linee guida – Modalità di rendicontazione Introduzione strumenti a supporto

Il documento «Linee Guida - Modalità di rendicontazione» descrive le modalità di rendicontazione delle spese sostenute per il progetto ammesso a contributo a valere sugli Avvisi rivolti dalla Regione Lazio agli Enti Locali ed ai Distretti Socio-Sanitari, Aziende di Servizi alla Persona per il finanziamento dei Punti Digitali Facili (Missione I – Componente I – Misura I.7.2. Rete di servizi di facilitazione digitale)

- Enti Locali e i Distretti SocioSanitari, Aziende di Servizi alla Persona = Soggetti Sub-Attuatori (SSA)
- Regione Lazio Soggetto Attuatore(SA)

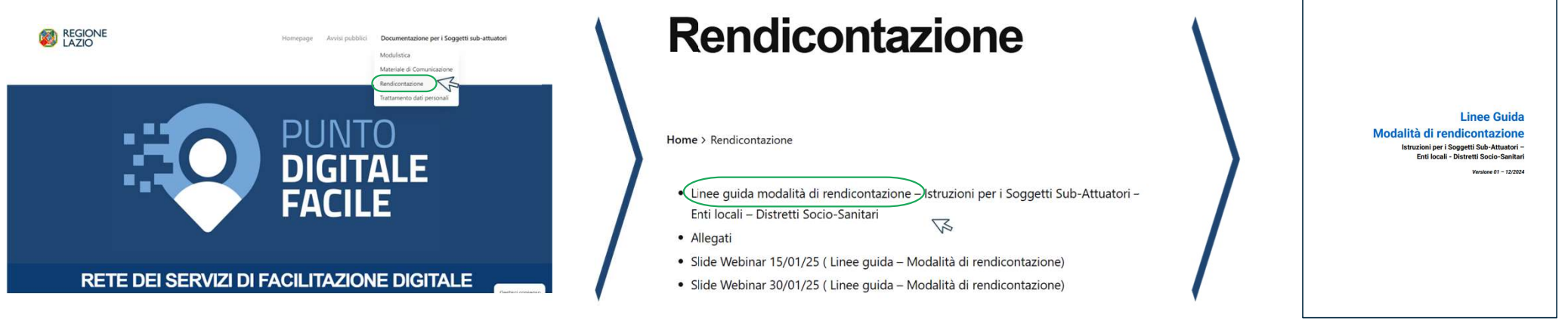

Per eventuali richieste di informazioni e chiarimenti:

- 1. Per domande sulla procedura di rendicontazione o sulle istruzioni delle Linee Guida, è possibile inviare una e-mail a facilitazionedigitale@regione.lazio.it.
- Per problemi legati all'utilizzo della piattaforma ReGiS, consultare i documenti di supporto nella sezione «Documenti utente» una volta effettuato l'accesso all'area riservata di ReGiS. Se questi documenti non risolvono il problema, è possibile aprire una segnalazione tramite il form nella sezione «Assistenza» (disponibile dopo l'accesso all'area riservata di ReGiS) oppure inviare una e-mail a <u>assistenzatecnica.ReGiS@mef.gov.it</u>.

N.B: spingendo il tasto Ctrl + click sinistro del cursore sulla singola immagine, si può accedere direttamente al link di pertinenza.

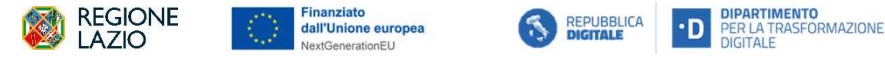

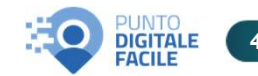

# Richiesta di anticipazione

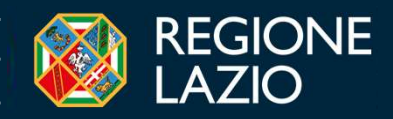

### Linee guida – Modalità di rendicontazione Richieste di anticipazione

All'interno del capitolo 2 «Fasi della rendicontazione» del documento «Linee guida – Modalità di rendicontazione» vengono descritte le fasi relative alla rendicontazione. In particolare, come di seguito riportato, vengono descritti i termini e le modalità di presentazione della richiesta di anticipo.

Si evidenzia la possibilità di richiedere un **anticipo fino al 30%** del contributo totale dopo aver **sottoscritto l'Atto di Adesione ed Obbligo** e aver comunicato **via PEC** di aver attivato il Punto di facilitazione.

**N.B**: La percentuale stabilita dall'art. 11 del decreto-legge n. 19 del 2 marzo 2024, convertito in legge n. 56 del 29 aprile 2024, che ha incrementato la misura dell'anticipazione precedentemente prevista dall'art. 2, comma 2 del decreto del Ministro dell'economia e delle finanze dell'11 ottobre 2021 e fissata a un valore pari al 10% del contributo assegnato.

### Come si procede alla richiesta di anticipo?

La richiesta dovrà essere **trasmessa tramite PEC** alla Regione Lazio, all'indirizzo: <u>facilitazione.digitale@pec.regione.lazio.it</u>, **allegando** uno dei seguenti format:

- All. 20 «Format richiesta anticipazione»: per i soggetti che ancora non hanno effettuato la richiesta
- All. 21 «Format richiesta integrazione anticipazione»: per i soggetti che hanno ricevuto l'anticipo del 10%

Si precisa che gli allegati richiedono la firma del legale rappresentante del Soggetto Sub-Attuatore.

Si segnala che l'erogazione dell'anticipazione avverrà solo a seguito della risoluzione dei KO ReGiS

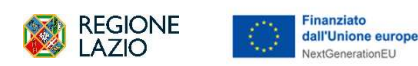

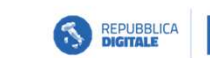

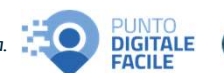

## Sistema ReGiS

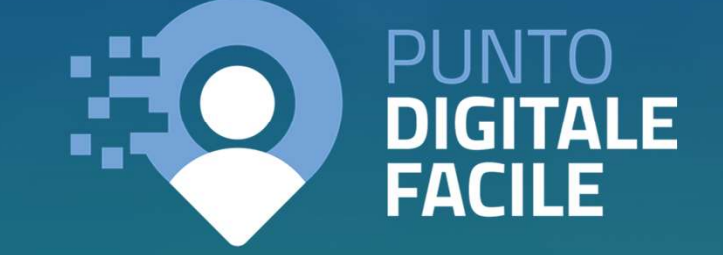

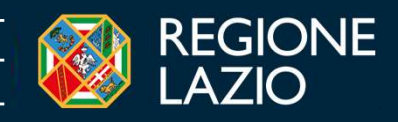

### Sistema ReGiS Accesso alla piattaforma

Al fine di poter profilare in ReGiS i Soggetti attuatori, al momento, è necessario che l'Amministrazione centrale richieda all'Ufficio di monitoraggio del servizio Centrale per il PNRR il modulo per la mappatura dei Soggetti attuatori. Ricevuto il modulo, l'Amministrazione centrale consulterà i ruoli disponibili e lo invierà al Soggetto compilarlo attuatore che dovrà reinviarlo е all'Amministrazione Centrale per l'attivazione, modifica e/o cancellazione utenze. Il Soggetto attuatore compilerà il modulo sulla base dei nominativi ricevuti via PEC dai Soggetti subattuatori. Il modulo così compilato andrà trasmesso all'Unità di missione e al predetto ufficio di monitoraggio che contatterà affinché attivi le l'assistenza preposta utenze. (https://ReGiS.rgs.mef.gov.it) SSA

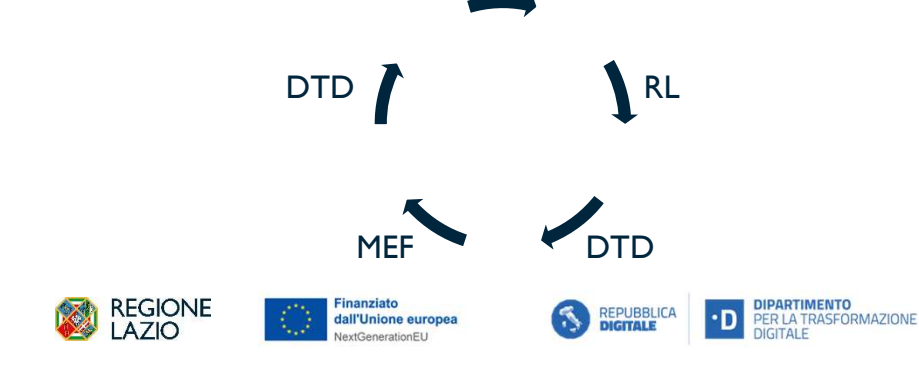

### Accedi

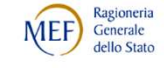

Per proseguire è necessario effettuare il login utilizzando uno dei seguenti metodi.

Per modificare il profilo cliccare qui

MEF SPID CNS CIE

Username

Inserisci

Password

Inserisci

N.B: L'accesso al sistema ReGiS può essere effettuato dall'utente, nonché dal Sub-Attuatore, che risulta essere già abilitato al sistema.

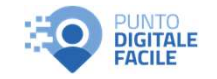

### Sistema ReGiS Accesso alla piattaforma

Il Soggetto sub-attuatore dovrà alimentare la piattaforma ReGiS in maniera **sistematica e continuativa** per adempiere al **monitoraggio mensile** previsto dal PNRR, rispettando gli adempimenti riportati nell'Avviso e nell'Atto di adesione ed obbligo.

Il Soggetto sub-attuatore avrà accesso esclusivamente alla sezione «Anagrafica Progetto» della piattaforma ReGiS, collocata all'interno del catalogo «Configurazione e gestione delle operazioni», all'interno della quale dovrà avvenire il costante aggiornamento dei dati di avanzamento procedurale, fisico e finanziario.

| 1                                              |
|------------------------------------------------|
| Ulteriori istruzioni operative relative agli   |
| elementi minimi di monitoraggio e della        |
| documentazione che deve essere caricata sul    |
| sistema informativo ReGiS in tutte le fasi del |
| ciclo di vita del progetto, sono disponibili   |
| all'interno dell'Allegato II «Istruzioni       |
| operative di monitoraggio» all'interno         |
| delle Linee Guida.                             |

|                                            | Configurazione e gestione de            | Ile operazioni Gestione So        | oggetto Correlato Verifiche e    | Controlli Controllo e R        | endicontazione spese    | FOI - Gestic 🖒 🗸 |
|--------------------------------------------|-----------------------------------------|-----------------------------------|----------------------------------|--------------------------------|-------------------------|------------------|
| Assistenza                                 | Documenti Utente                        | Verifica finanziamenti<br>per CUP | Convertitore File PDF in<br>Word | Scarica Visura<br>Beneficiario | Verifica Firma Digitale |                  |
| <b>O</b>                                   | 6ð                                      | ſĕ                                | C                                | <u>↑</u>                       | 20                      |                  |
|                                            |                                         |                                   |                                  |                                |                         |                  |
|                                            |                                         |                                   |                                  |                                |                         |                  |
| Area RGS                                   |                                         |                                   |                                  |                                |                         |                  |
| Vai al canale "Investi-<br>menti Pubblici" | Vai alla pagina Ticket di<br>Assistenza | Visita il Canale Area RGS         |                                  |                                |                         |                  |
| R                                          | P                                       | P                                 |                                  |                                |                         |                  |
| 0                                          |                                         |                                   |                                  |                                |                         |                  |
|                                            |                                         |                                   |                                  |                                |                         |                  |
|                                            |                                         |                                   |                                  |                                |                         |                  |
|                                            |                                         |                                   |                                  |                                |                         |                  |
| Configurazione e gestione del              | e operazioni                            |                                   |                                  |                                |                         |                  |
| Configurazione e gestione del              | e operazioni                            |                                   |                                  |                                |                         |                  |

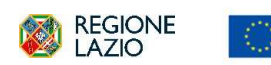

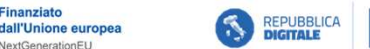

**DIPARTIMENTO** 

PER LA TRASFORMAZIONE

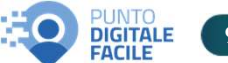

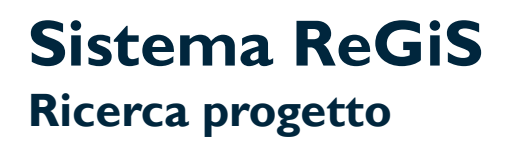

Dopo aver effettuato l'accesso, è possibile ricercare all'interno della Piattaforma il progetto di interesse, come illustrato nelle schermate di seguito riportate.

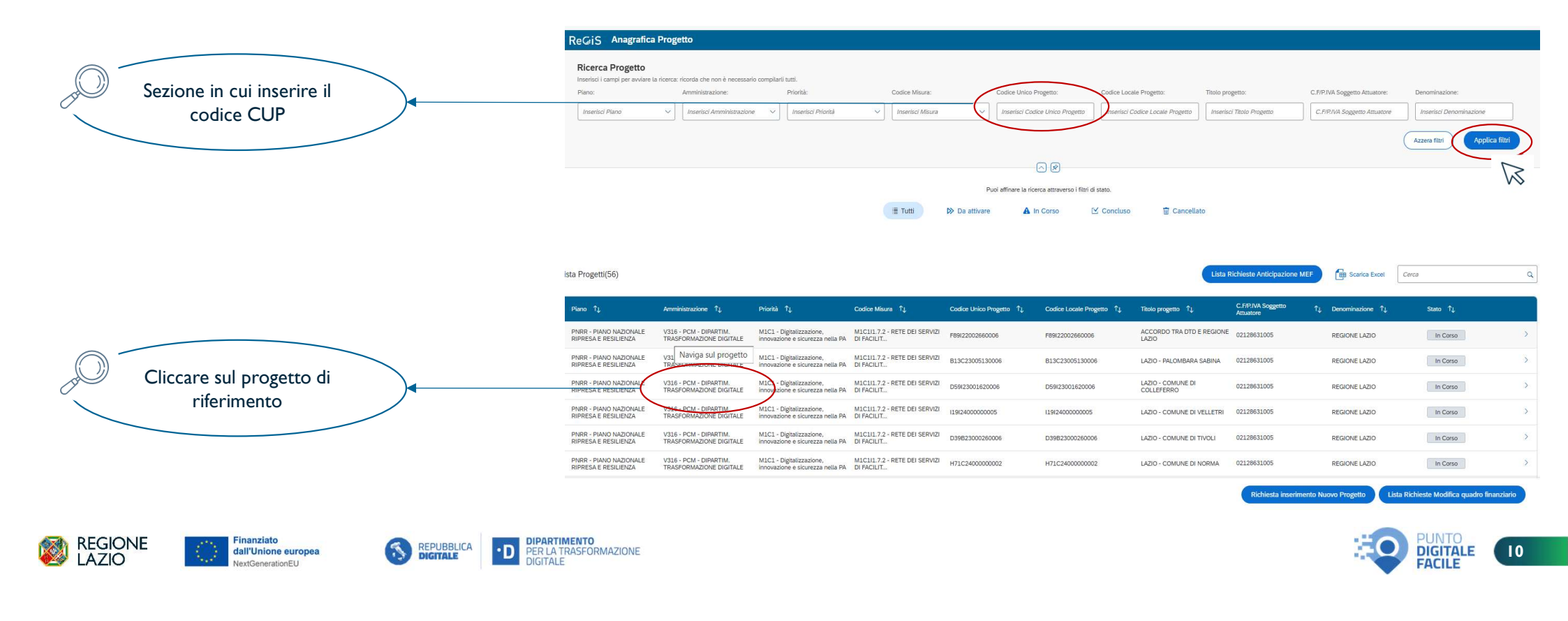

# Inserimento dati

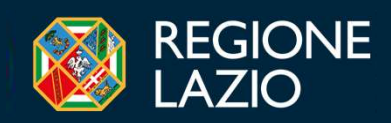

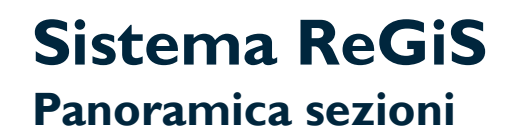

La mappatura delle sezioni ReGiS, di seguito riportata, fornisce una panoramica delle tematiche che verranno affrontate nel presente incontro.

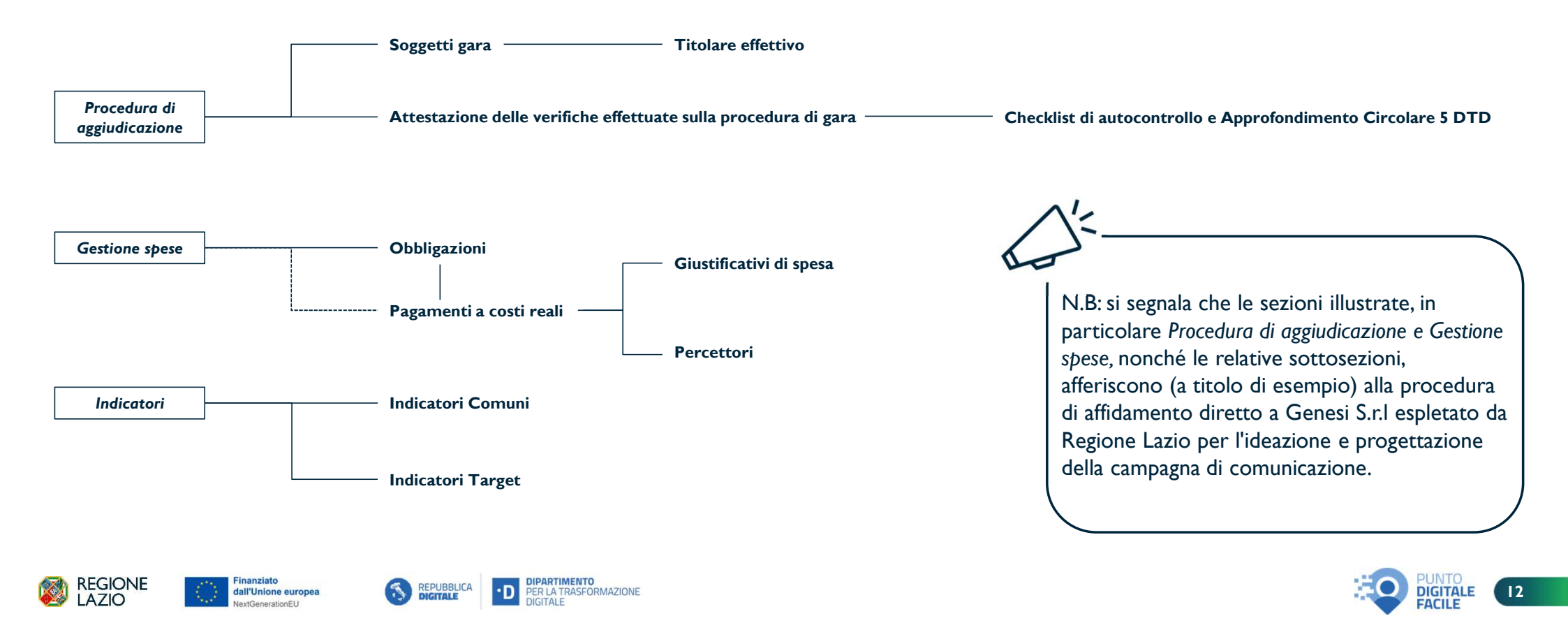

### Sistema ReGiS Sezione «Procedura di aggiudicazione» (All. 11, pag.11/12/13)

La sezione **procedura di aggiudicazione** permette di rendicontare le procedure effettuate nell'ambito della progettualità. Per le procedure con CIG associato al progetto, ReGiS interopera con **SIMOG** e inserisce automaticamente il CIG nella «*Lista dei CIG associati al CUP*».

| © Riepilogo                                              | 🖹 Anagrafica Progetto 💽                                | Gestione Spese 🌈 Titolare Effettivo                                             | € Cronoprogramma/Costi                            | 🖉 Soggetti Correlati                                              | Visualizza Altre Sezioni 🗸                                                |                                                                                                    |
|----------------------------------------------------------|--------------------------------------------------------|---------------------------------------------------------------------------------|---------------------------------------------------|-------------------------------------------------------------------|---------------------------------------------------------------------------|----------------------------------------------------------------------------------------------------|
| Consulta dati di Riepilogo ① Dati da Verificare/Aggiorna | are                                                    |                                                                                 |                                                   |                                                                   | Gestione Fonti  Triviationa  Visualizza Procedura Aggiudicazio  Triviague | altre sezioni» si accede alla<br>sezione relativa alla<br>procedura di aggiudicazione                             |
| Riepilogo                                                | Anagrafica Progetto                                    | ] Gestione Spese 🌈 Titolare Eff                                                 | ettivo Procedura Aggiu                            | Visualizza Altre Sezioni V                                        |                                                                           |                                                                                                    |
| <ul> <li>Lista dei Cig Associati al</li> </ul>           | I CUP                                                  |                                                                                 |                                                   |                                                                   |                                                                           | Entrando in modalità<br>«Modifica» e selezionando uno<br>dei CIG nella lista, basterà                             |
| ⊕ Aggiungi Cig setezionato     Cig ↑⊥ Cig.               | Aggiorna dati da sistema esterno                       | Descrizione pro-Tipologia proce-<br>cedura di 1⊥ dura di 1⊥                     | Importo base 1                                    | Gerca     Cerca     Cerca     Cerca     Carca     Carca     Carca | a.                                                                        | <ul> <li>cliccare su «Aggiungi CIG<br/>selezionato» per poterlo</li> <li>visualizzora pella successiva</li> </ul> |
| B55C256C2C                                               | 1 - CONTRATTO<br>D'APPALTO                             | aggiudicazione aggiudicazione<br>SERVIZI 001 - PROCEDURA<br>PUBBLICITARI APERTA | 462.420,00 € 28/01/2025                           | 0,00 €                                                            |                                                                           | sottosezione                                                                                                    |
| B498EB9C3E 982                                           | 11 - CONTRATTO<br>D'APPALTO<br>DISCENDENTE DA<br>ACCOR | PERSONAL<br>COMPUTER ALL-IN-<br>ONE - PROGETTO 024 - AFFIDAMENTO<br>DIRETTO     | 63.625.44 € 03/12/2024                            | 63.625.44 € 03/12/2024                                            |                                                                           |                                                                                                    |
|                                                          |                                                        |                                                                                 | 526.045,44 €                                      | 63.625,44 €                                                       |                                                                           |                                                                                                    |
|                                                          |                                                        |                                                                                 | Richiesta Anticipa                                | azione MEF Annulla Salva Modifich                                 | he                                                                        |                                                                                                    |
| 🔯 REGIONE<br>LAZIO                                       | Finanziato<br>dall'Unione europea<br>NextGenerationEU  | REPUBBLICA DIGITALE                                                             | DIPARTIMENTO<br>PER LA TRASFORMAZIONE<br>DIGITALE |                                                                   |                                                                           |                                                                                                    |

13

### Sistema ReGiS Procedura di aggiudicazione (All. 11, pag.11/12/13)

Nella sottosezione **procedura di aggiudicazione** verranno visualizzati i CIG aggiunti dalla «*Lista dei CIG associati al CUP*». Per le procedure senza CIG, invece, le informazioni andranno inserite manualmente.

|                                                                                               | Procedura di Aggiudicazione     Aggiungi     Modifica     De Modifica     De Carica     Cig At-     Cordee     Cig At-     Cordee     Ty     Codice     Ty     Codice     Ty     Ty    | Allegati<br>Physical Attestazione<br>Tipologia<br>Procedura<br>Procedura | Ecarica Excel Cerca Q                                                                                                    | Entrando in modalita «Modifica» e<br>cliccando su «Carica allegati», per<br>ogni CIG va caricato un file zip<br>contenente tutta la documentazione<br>citata nella Checklist di autocontrollo<br>sulla selezione dei fornitori (All. 4/5) |
|-----------------------------------------------------------------------------------------------|----------------------------------------------------------------------------------------------------|----------------------------------------------------------------------------------------------------|----------------------------------------------------------------------------------------------------|----------------------------------------------------------------------------------------------------|
| Qualora si trattasse<br>di procedure senza<br>CIG, cliccare su<br>«Aggiungi» per<br>inserirle | A00FC1454F      A00FC1454F       A00FC1454F       A00FC1454F       A00FC1454F       A00FC | ZOTO         Account         C           TE DEI         200%         200%         200%           ZONE         200%         200%         200%           TDELLA         1.4210         200%         200%           UNF         1.41         024         200%           LUART         1 - CONTRATTO         4FHDAMENTO         126.100,00 €           0.70 × DELD         DIRETTO         000000000000000000000000000000000000                                                                                                    | 24/10/2023 I Allegati (1) 63 Visualizza<br>dettaglio                                                                                             | Se CIG assente - Estremi Atto di Rif.+                                                                                                    |
| manualmente                                                                                   |                                                                                                    |                                                                                                    |                                                                                                    | 001 - DLGS 183/2006: ART 19, COMMA 1, LETTERA A), PRIMO CAPOVERSO<br>002 - DLGS 183/2006: ART 19, COMMA 1, LETTERA C); (SERVIZ) D'ARBITRATO E DI CO                                                                                       |
|                                                                                               | Aggiungi                                                                                                    |                                                                                                    |                                                                                                    | 003 - DLGS 183/2008: ART 19, COMMA 1, LETTERA DJ: (SERVIZ) FINANZIARI FORNITI D                                                                                                    |
|                                                                                               |                                                                                                    | C. CIC seconds . Franciska di DN s                                                                                                    | The Research of Residual and an                                                                                                    | 004 - DLGS 163/2008: ART 19, COMMA 1, LETTERA E): (CONCERNENTI CONTRATTI DI                                                                                                    |
|                                                                                               | cia                                                                                                    | Se Cita assente - Estremi Atto di kin."                                                                                                    | Tipo Procedura di Aggindicazione -                                                                                                    | 005 - DESS 163/2006 APT 24, APPAID AGRI IDICATI A SCOPO DI RIVENDITA O DI IO                                                                                                    |
|                                                                                               |                                                                                                    |                                                                                                    |                                                                                                    | 007 - DLGS 163/2008: ART 25 - APPALTI AGGIUDICATI PER L'ACQUISTO DI ACQUA E PE                                                                                                    |
|                                                                                               |                                                                                                    |                                                                                                    | 002 - PROCEDURA REFER                                                                                                    | 008 - PRESTAZIONI SOCIO SANITARIE E DI RICOVERO, DI SPECIALISTICA AMBULATOR                                                                                                    |
|                                                                                               | Codice procedura * inpologia Procedura di Aggiudicazione*                                                                                                    | Modauta Reauzzazione*                                                                                                    | 003 - PROCEDURA NEGOZIATA PREVIA PUBBLICAZIONE                                                                                                   | 009 - SCELTA DEL SOCIO PRINATO IN SOCIETÀ MISTE: (SCELTA SOCIO FINANZIATORE)                                                                                                    |
|                                                                                               |                                                                                                    | °]                                                                                                    | 004 - PROCEDURA NEGOZIATA SENZA PREVIA PUBBLICAZIONE                                                                                             | 010 - DLGS 50/2016: ART 17, COMMA 1, LETTERA A)                                                                                                    |
|                                                                                               |                                                                                                    |                                                                                                    | 005 - DIALOGO COMPETITIVO                                                                                                    | 011 - DLGS 50/2016: ART 17, COMMA 1, LETTERA C): (SERVIZ) D'ARBITRATO E DI CON                                                                                                    |
|                                                                                               | Descrizione Cig/Procedura Aggiudicazione *                                                                                                    | Data Pubblicazione *                                                                                                    | 006 - PROCEDURA NEGOZIATA SENZA PREVIA INDIZIONE DI GARA (SETTORI SPECIA                                                                         | 012 - DLGS 50/2016: ART 17, COMMA 1, LETTERA E)                                                                                                    |
|                                                                                               | //isensci                                                                                                    |                                                                                                    | 007 - SISTEMA DIVAMICO DI ACQUISIZIONE<br>008 - SEDDAMENTO IN ECONOMIA - COTTIAN DIVICTARIO                                                      | 013 - DLGS 50/2018: ART 17, COMMA 1, LETTERA G): (CONCERNENTI CONTRATTI DI L                                                                                                    |
|                                                                                               | communication and an an an an an an an an an an an an an                                                                                                    |                                                                                                    | 009 - PUBBLICO INCANTO                                                                                                    | VIA+ - VUIAD DIREVIZE ART. 10<br>015 - DI GE SOCIETA ART. 13 - ADDALTI NEI SETTORI SPECIALI AGGILIDICATI A SOCIETA                                                                                                    |
|                                                                                               | Importo base d'asta C*                                                                                                    | Importo aggiudicato ¢                                                                                                    | 010 - LICITAZIONE PRIVATA                                                                                                    | 016 - DLGS 502016 ART 11 - APPALTI AGGIUDICATI PER LACOUISTO DI ACOUA E PER                                                                                                    |
|                                                                                               | 0.00 €                                                                                                    |                                                                                                    | 011 - LICITAZIONE PRIVATA SEMPLIFICATA                                                                                                    | 017 - DLGS 50/2016: ART 192 - REGIME SPECIALE DEGLI AFRIDAMENTI IN HOUSE                                                                                                    |
|                                                                                               |                                                                                                    |                                                                                                    | 012 - AFRIDAMENTO DIRETTO EX ART.5 DELLA LEGGE N.381/91                                                                                          | 018 - DLGS 50/2016 ART. 5 PRINCIPI COMUNI IN MATERIA DI ESCLUSIONI PER CONCE                                                                                                    |
|                                                                                               | Data aggiudicazione procedura                                                                                                    |                                                                                                    | 013 - TRATTATIVA PRIVATA                                                                                                    | 019 - DLGS 80/2021: ART 9, COMMA 1, CONFERIMENTO INCARICHI                                                                                                    |
|                                                                                               | Insensci                                                                                                    |                                                                                                    | 014 - PROCEDURA SELETTINA EX ART. 238 C.7, 0.1,GS. 153(20)6                                                                                      | 020 - DLGS 50/2016 ART: 23, COMMA 2: AFFIDAMENTO INTERNO                                                                                                    |
|                                                                                               |                                                                                                    |                                                                                                    | 016 - ACCORDO QUADRO                                                                                                    | 099 - ALTRO                                                                                                    |
|                                                                                               |                                                                                                    | Annulta                                                                                                    | 017 - NON CLASSIFICATO                                                                                                    |                                                                                                    |
|                                                                                               |                                                                                                    |                                                                                                    | 018 - AFFIDAMENTO DIRETTO EX ART. 5 DELLA LEGGE 381/91                                                                                           |                                                                                                    |
|                                                                                               |                                                                                                    | TIMENTO                                                                                                    | 019 - CONVENZIONE                                                                                                    | PUNTO                                                                                                    |
| LAZIO                                                                                         | opea S REPUBBLICA DIGITALE                                                                                                    | TRASFORMAZIONE<br>LE                                                                                                    | 020 - AGGNUCICADONE DI APPRUTI PUBBLICI DESTIVATI AD AMMINISTRADONI AGG<br>021 - AGGNUCICADONE E REALIZZADONEJAOUISTO DI LAVORI, FORNITURE O SER |                                                                                                    |

14

### Sistema ReGiS Procedura di aggiudicazione (All. 1 1, pag. 12)

Si evidenzia che, per ogni procedura di aggiudicazione, va effettuata **l'Attestazione delle verifiche effettuate sulla procedura di gara**.

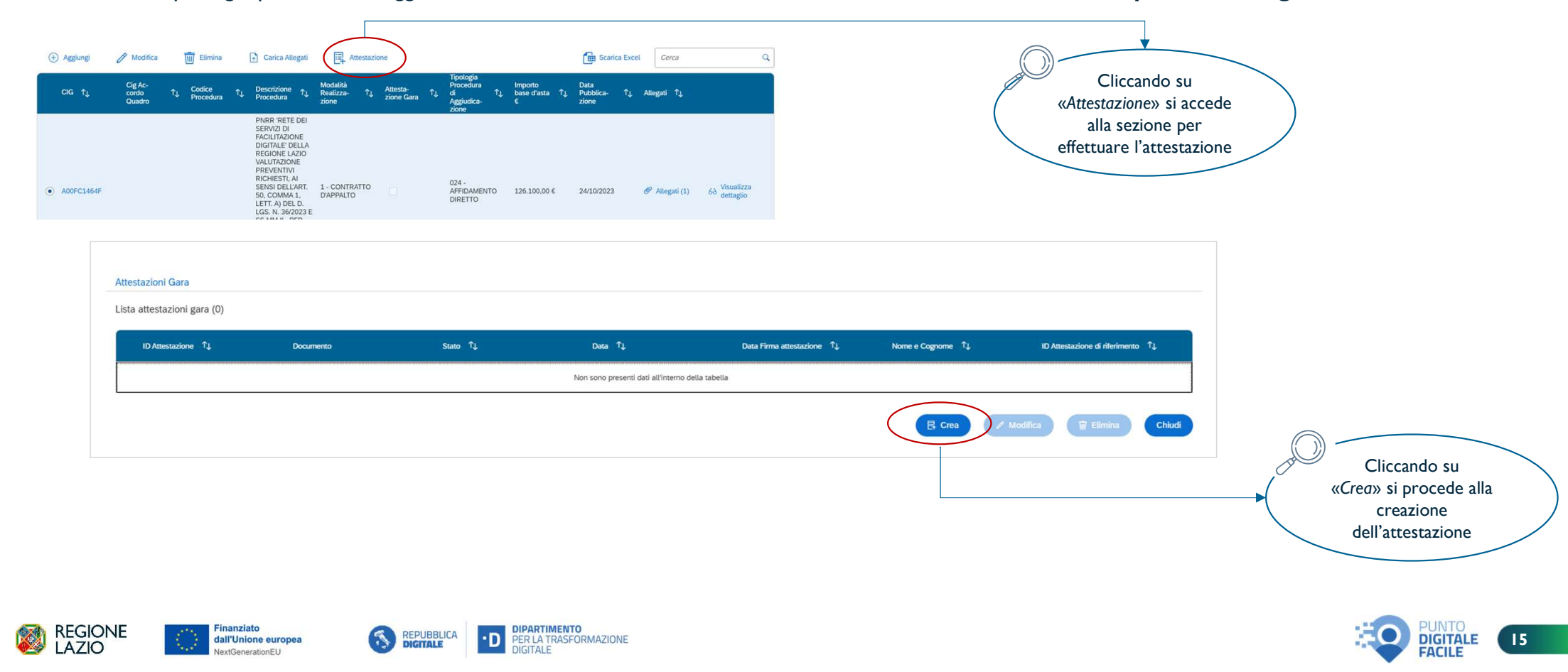

### Sistema ReGiS Procedura di aggiudicazione (All. 1 1, pag. 12)

L'attestazione prevede diversi **punti di controllo** e, per ognuno di essi, deve essere caricata la relativa documentazione.

| Esempio: Il Punto di<br>controllo relativo alla                                                                      | Pr     Active discontre regeneratement e descente     Cognome*     In qualità di (funzione)*     dell'ufficie*     Insertici resto     Insertici resto     Insertina resto     Insertici resto     Insertici resto     Insert | llo                                                         |                                                              | (: Attestazione                     |
|----------------------------------------------------------------------------------------------------|----------------------------------------------------------------------------------------------------|-------------------------------------------------------------|--------------------------------------------------------------|-------------------------------------|
| regolarità amministrativo-<br>contabile. L'allegato da<br>caricare in corrispondenza è<br>la Checklist autocontrollo | <ul> <li>con riterimento alla procedura di gura sopra clata e caricata sul sistema informativo RRGS:         <ol> <li>il a regularati amministrativo-contabile</li> <li>in esto al positivo svolgimento dei controli ordeniri di regularità amministrativi, contabili e fiscale i provedura alla necessa dei dati infenti alla spontenta di gare spiestata:</li> <li>in esto al positivo svolgimento dei controli ordeniri di regularità amministrativi, contabili e fiscale i dei dei riferiti alla stocharda dei dati infenti alla stocharda dei dati infenti alla stocharda dei dati agginate normative nonche dei controli di gescione ordinari su stati gli atti di competenza amministrativi, contabili e fiscale i di aver provveduto alla naconta dei dati infenti alla stocharda dei dati infenti alla stocharda dei dati infenti alla stocha</li></ol></li></ul>                | Carico Allegati                                             | Visualizza allegati (0) Visualizza allegati (0)              | Modifica allegati Modifica allegati |
| selezione fornitori (All. 4/5)                                                                                       | <ul> <li>3) l'assenza di situazioni di contitto di interessi i in esto ai positivo svolgimento dei controli ex ante sulle dichiarazioni rese; d) il nipetto della conduzionatità PARR provida nell'annex CID e nett'Operational Anangements relativamente alle milestone e ai target della Misura e pertinenti per il progetto g' in esto ai positivo svolgimento dei controli e ante sugli alli e sul adocumenti principali della procedua di gua (porceta si gua (porceta si gua (porceta si gua (porceta si gua (porceta si gua (porceta si gua contrato d'appato) dire ia presenza e correta indicazione di elementi, prescrizioni elo deblighi</li></ul>                                                                                                    | Carica allegati                                             | Visualizza aliegati (0) Visualizza aliegati (0)              | Modifica allegati Modifica allegati |
|                                                                                                    | In event il imperio adei specifiche condizionalia (actre in inferimento alle mostalia è tempiatche di volgimento delle attivita) utili per attestame, successivamente, il sodialacente conseguimento:     In el contra di specificationi e della attivita i utili per attestame, successivamente, il sodialacente conseguimento:     In el contra di specificationi e della attivita i utili per attestame, successivamente, il sodialacente conseguimento:     In el contra di specificationi e della attivita i utili per attestame, successivamente, il sodialacente conseguimento:     In el contra di per degli attiviti regliati di datti i interneti alla procedura di gara (nonché sul contrato d'appato) cincia la presenza e contetta indicazione del contributo programmato all'indicatore comune ed     eventualmente il contrabuto ai lagging climate e digital, (ove pertinente);                                                                                                    | 🔓 Carica allegad                                            | 🥜 Vsunitzza allegati (0)                                     | 🥖 Modilca alegati                   |
|                                                                                                    | Control of the procession of a principic DMSH     Control of a representation of a principic DMSH     Control of a representation of a procedure of gave (nonché sust contraction d'appealto) circa la presentative a contreta indicacione di elementi, prescrizioni, obblighi ele eventuati attestazioni     di acquilate per attestate accossibutemente infrações de principio di "non annecare danno significativo" attambiente - DMSH (over pertinente);     Transperso de principio DMSH     Transperso de principio de principio di "non annecare danno significativo" attambiente - DMSH (over pertinente);     Transperso de principio DMSH     Transperso de principio de principio de "non annecare danno significativo" attambiente - DMSH (over pertinente);     Transperso de principio DMSH     Transperso de principio de principio de principio de "non annecare danno significativo" attambiente - DMSH (over pertinente);     Transperso de principio de principio de controli ex ante sugi atti interenti alta procedura di gava (nonché su contrasto d'appatito) circa la presenza e conteta indicazione di elementi, presorizioni, coboligi e eventuati attestazioni     in exito sa positivo sugimento de di controli ex ante sugi atti interenti alta procedura di gava (nonché su contrasto d'appatito) circa la presenza e conteta indicazione di elementi, presorizioni, coboligi e eventuati attestazioni                                                                                                    | Carica allegat                                              | Visualizza aliegati (0) Visualizza aliegati (0)              | 🖉 Western Wagen                     |
|                                                                                                    | a a soguare per attestare successivemente il rispetto dei principi travensali PHIRR - partia di genere, politiche per i giovani, quata diud (ove pertinente).     Si attesta, di egiti necessivie e perintente documentazione probativia dei comoto svoto, rienta alla produce ene di controlto, riutta allagetta alla presente attestazione, e, che la relativa documentazione organista di venti<br>si attesta, attesti, che ogiti necessivie e perintente documentazione probativia dei comoto svoto, rienta alla produce ene di controlto, riutta allagetta alla presente attestazione, e, che la relativa documentazione organista di venti<br>si attesta, attesti, che ogiti necessivie e guida), nonché dal Si Ge Co. dell'Amministrazione tissare di Misura (e dalla relativa manualistica di referimento), è caricata all'interno delle perintenti tienteziori dei sistema informativo ReGS<br>Note                                                                                                    | ica, è conservata agli atti e<br>elo nel proprio Sistema in | di questa Amministrazione/Ente e<br>rformativo Locate (SIL). | , laddove previsto dagli            |

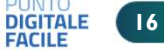

## Sistema ReGiS Procedura di aggiudicazione – Approfondimento Circolare n. 5 DTD

La <u>Circolare n. 5</u> «Ulteriori indicazioni ai fini della rilevazione dei titolari effettivi» del Dipartimento per la Trasformazione Digitale del 18/10/2023, contiene la Tavola che associa ad ogni **punto di controllo** dell'Attestazione delle verifiche sulle procedure di gara, i documenti da caricare. Di seguito i **primi quattro punti** di controllo e la documentazione corrispondente:

### Natura del Tino di documento Strumenti operativi Tipologia di controllo controllo selezionabile (\*) Allegati alle Linee guida Dichiarazione assenza conflitto Attestazione assenza di interessi di tutti i titolari conflitto d'interessi effettivi rilevati (All.2 alla Attestazione regolarità amministrativo contabile presente Circolare) 1.Regolarità amministrativo/contabile 3. Assenza di situazioni di conflitto di interessi Obbligatorio in esito al positivo svolgimento dei controlli ex ante sulle in esito al positivo svolgimento dei controlli ordinari di Checklist assenza conflitto dichiarazioni rese: regolarità amministrativo – contabile previsti dalla vigente Checklist Selezione fornitori d'interessi Obbligatorio Checklist regolarità normativa nonché dei controlli di gestione ordinari su tutti amministrativo contabile All. 4/5 alle Linee Guida gli atti di competenza amministrativi, contabili e fiscali, Altro assenza conflitto direttamente o indirettamente collegati alla procedura di d'interessi gara espletata; Altra regolarità 4. il rispetto delle condizionalità PNRR previste amministrativo contabile nell'annex CID e nell'Operational Arrangements Attestazione rispetto relativamente alle milestone e ai target della Misura e condizionalità PNRR pertinenti per il progetto Attestazione titolare effettivo in esito al positivo svolgimento dei controlli ex ante sugli Checklist Selezione fornitori Obbligatorio atti e sui documenti principali della procedura di gara Checklist rispetto 2. di aver provveduto alla individuazione del titolare (nonché sul contratto d'appalto) circa la presenza e corretta condizionalità PNRR All. 4/5 alle Linee Guida effettivo dell'aggiudicatario/contraente e adottato Checklist titolare effettivo indicazione di elementi, prescrizioni e/o obblighi inerenti il misure ragionevoli per verificarne l'identità rispetto delle specifiche condizionalità (anche in Obbligatorio riferimento alle modalità e tempistiche di svolgimento delle Altro rispetto in esito al positivo svolgimento dei controlli ex ante sulle attività) utili per attestarne, successivamente, il Comunicazioni sulle titolarità condizionalità PNRR comunicazioni rese in merito alla titolarità effettiva; soddisfacente conseguimento; rilasciate effettive dagli Altro titolare effettivo appaltatori/componenti RTI o forme giuridiche analoghe (All.1 alla presente Circolare) e visure Finanziato DIPARTIMENTO REGIONE REPUBRI ICA ۰D PER LA TRASFORMAZIONE dall'Unione europea DIGITALE DIGITALE AZIO DIGITAL E GenerationEU

Tavola 1 – Elementi obbligatori e non obbligatori della Attestazione delle verifiche sulla procedura di gara

## Sistema ReGiS Procedura di aggiudicazione – Approfondimento Circolare n. 5 DTD

La <u>Circolare n. 5</u> «Ulteriori indicazioni ai fini della rilevazione dei titolari effettivi» del Dipartimento per la Trasformazione Digitale del 18/10/2023, contiene la Tavola che associa ad ogni **punto di controllo** dell'Attestazione delle verifiche sulle procedure di gara, i documenti da caricare.

Di seguito i punti di controllo 5, 6 e 7 e la documentazione corrispondente:

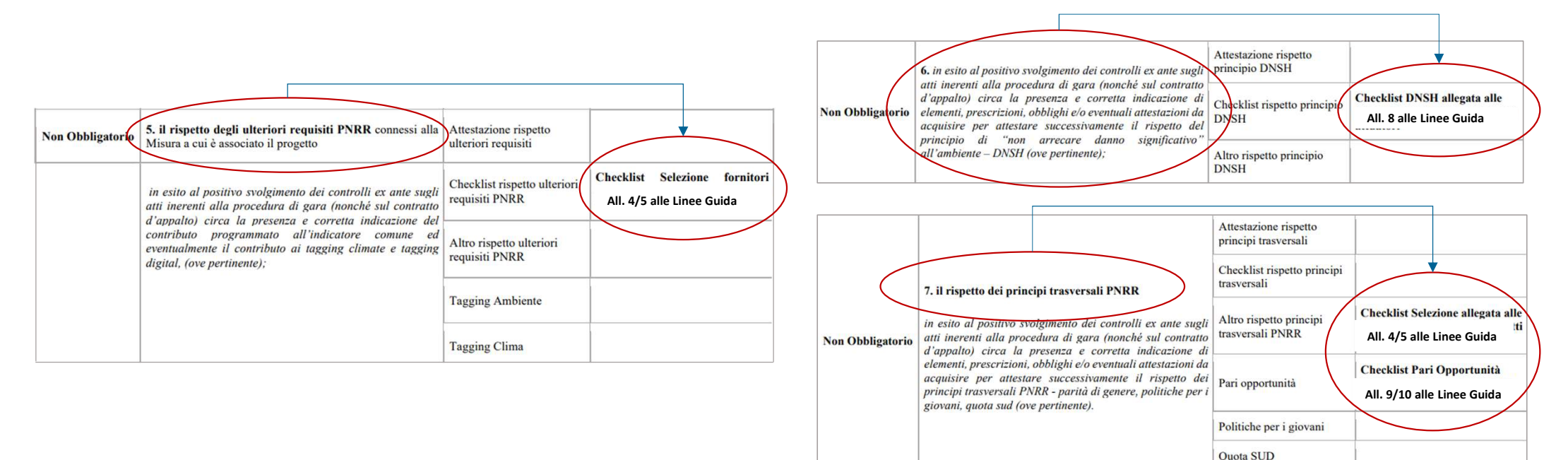

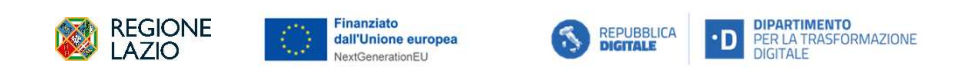

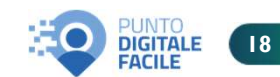

## Sistema ReGiS Procedura di aggiudicazione – Approfondimento Checklist di autocontrollo

Le Checklist, allegate alle Linee Guida, servono ad effettuare **l'autocontrollo sulle procedure espletate**. Ogni Checklist contiene punti di controllo per i quali va effettuata la compilazione (Sì/No/N.A.) e per i quali vanno indicati i documenti verificati o utilizzati per la verifica degli stessi.

### CHECKLIST DI AUTOCONTROLLO

PROCEDURE DI SELEZIONE DEI FORNITORI

(ACQUISIZIONE BENI E SERVIZI A COSTI REALI)

La presente checklist si applica alle procedure di affidamento pubblicate a partire dal 1º luglio 2023, regolate dalla disciplina di cui al D.Lgs. n. 36/2023.

### CHECKLIST DNSH

### SCHEDA 3-6-8

Il Soggetto Sub-Attuatore è tenuto alla compilazione e alla presentazione della presente checklist nella sua interezza; quindi, <u>tutte le Schede di cui si compone</u> <u>devono essere compilate</u>, sia in caso di <u>applicabilità</u> sia in caso di <u>NON applicabilità</u> del principio in oggetto

CHECKLIST DI AUTOCONTROLLO SUL RISPETTO DEL PRINCIPIO DI PARI OPPORTUNITÀ NEGLI AFFIDAMENTI PUBBLICI

La presente checklist si applica alle procedure di affidamento pubblicate a partire dal 1° luglio 2023, regolate dalla disciplina di cui al D.Lgs. n. 36/2023.

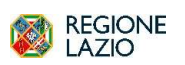

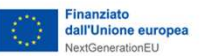

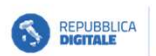

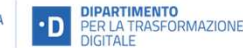

Le Checklist vanno compilate e firmate dal Responsabile del controllo, nominato con atto formale. Il Responsabile del controllo nominato dovrà trovarsi in una posizione di indipendenza dal RUP e dall'Ufficio che ha gestito la procedura. In deroga, nel caso di motivati impedimenti organizzativi da parte del SSA, le checklist potranno essere compilate e firmate dal referente della Misura (RUP, Dirigente o Referente della misura) o un collega o responsabile appartenente alla stessa struttura che gestisce l'intervento. In **quest'ultimo** caso **non occorre nessuna comunicazione** da parte del SSA a Regione Lazio.

> La compilazione delle Checklist deve avvenire successivamente alla chiusura della procedura di selezione dei fornitori, trattandosi di autocontrollo della procedura stessa.

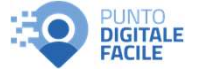

## Sistema ReGiS Procedura di aggiudicazione – sottosezione Soggetti Gara (All. 1 1, pag. 13)

Nella sottosezione «**Soggetti Gara**» vanno inseriti i **dati dei soggetti di gara.** Per le procedure con CIG associato al progetto, i soggetti verranno inseriti automaticamente grazie all'interoperabilità con **SIMOG**; diversamente, occorrerà inserirli manualmente.

| CIG ↑↓                         | Cig Accordo Quadro 1 | Codice Procedura 1, Descrizione I                                                                                                    | Procedura †↓ Modalità Realizza:                                                                                                    | rione †↓ Attestazione Gara †↓ | Tipologia Procedura di †↓ Importo base d'asta<br>Aggiudicazione | € 1↓ Data Pubblicazione 1↓ | Allegati †              |                      |
|--------------------------------|----------------------|----------------------------------------------------------------------------------------------------|----------------------------------------------------------------------------------------------------|-------------------------------|-----------------------------------------------------------------|----------------------------|-------------------------|----------------------|
| <ul> <li>A00FC1464F</li> </ul> |                      | PNBR RETE<br>FACILTADO<br>DELLA REGI<br>VALUTZION<br>RICHIESTI, A<br>50, COMMA<br>LGS, N. 38/2<br>PER LAFFID<br>SERVIZIO DI<br>SERVIZIO DI | DEI SERVIZI DI<br>NE DIGITALE<br>DNE LAZIO<br>IE PREVENTIVI<br>J SENSI DELLART, 1 - CONTRATTO D<br>J SENSI DELLART, 1 - CONTRATTO D<br>23 E SS. MIN.I.,<br>AMENTO DEL<br>IDEAZIONE E<br>IONE DELLA CAM | YAPPALTO                      | 024 - AFFIDAMENTO DIRETTO 126.100,00 €                          | 24/10/2023                 | ළු Allegati (1) රර්     | Visualizza dettaglio |
|                                |                      |                                                                                                    |                                                                                                    |                               | 126.100,00 €                                                    |                            |                         |                      |
|                                |                      |                                                                                                    |                                                                                                    |                               |                                                                 |                            |                         |                      |
|                                |                      |                                                                                                    |                                                                                                    |                               |                                                                 |                            |                         |                      |
|                                | <                    |                                                                                                    |                                                                                                    |                               |                                                                 |                            |                         |                      |
| ✓ Soggetti Gara                | $\mathbf{)}$         |                                                                                                    |                                                                                                    |                               |                                                                 |                            |                         |                      |
|                                | -                    |                                                                                                    |                                                                                                    |                               |                                                                 |                            | Scarica Excel           | a Q                  |
| cig †↓                         | Codice procedura ↑↓  | Soggetto ↑↓                                                                                                    | Ruolo îĻ                                                                                                    | Aggiudicatario î↓             | Forma Giuridica 🕄                                               | Forma Partecipazione 1     | Gruppo Partecipante 1↑↓ | Allegati             |
| A00FC1464F                     |                      | VLLSVT70B13C361I AVELLA SALV                                                                                                    | ATORE INCARICATO (RUP)                                                                                                    | No                            | Privato                                                         |                            |                         | Allegati<br>(0)      |
| A00FC1464F                     |                      | 80143490581 REGIONE LAZIO                                                                                                    | STAZIONE APPALTANTE                                                                                                    | No                            | Regione                                                         |                            |                         | Allegati<br>(0)      |
| A00FC1464F                     |                      | 09315611005 GENESI - S.R.L.                                                                                                    | IMPRESA SINGOLA                                                                                                    | Si                            | Società a responsabilità limitata                               | Impresa singola            | nessuno                 | Allegati<br>(0)      |
|                                |                      |                                                                                                    |                                                                                                    |                               |                                                                 |                            |                         |                      |

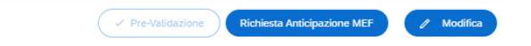

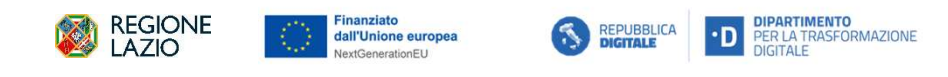

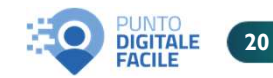

### Sistema ReGiS Titolare effettivo (All. 11, pag. 6/7)

La sezione «*Titolare effettivo*» permette di inserire le informazioni sulla titolarità effettiva in riferimento ai Soggetti censiti nel Progetto stesso. Nella sottosezione «*Rilevazione titolare effettivo*» viene visualizzato automaticamente l'elenco degli appaltatori/subappaltatori e degli attuatori e subattuatori presenti sul progetto.

| 💿 Riepilogo 📄 Anagrafica P                         | rogetto 💽 Ge          | stione Spese            | Titolare Effettivo 🗧 🧲 Cron     | oprogramma/Costi              | Visualizza Altre Sezioni V                  |                                                            |
|----------------------------------------------------|-----------------------|-------------------------|---------------------------------|-------------------------------|---------------------------------------------|------------------------------------------------------------|
| <ul> <li>Rilevazione titolare effettivo</li> </ul> |                       |                         |                                 |                               |                                             |                                                            |
| Ruolo Î.                                           | Soggetto correlato ी↓ | Codice Fiscale/P.Iva ↑J | Recuperato da Sistema esterno 斗 | Visura da Sistema esterno 🗅 🗘 | Esito comparazione $\ \hat{T}_{\downarrow}$ | È necessario mettere una                                   |
| 03 - ATTUATORE DEL PROGETTO                        | REGIONE LAZIO         | 80143490581             |                                 | Allegati (0)                  | Da verificare                               | fine di valorizzare la                                     |
| 8888888898 - IMPRESA SINGOLA - AGGIUDICATARIO      | GENESI - S.R.L.       | 09315611005             |                                 | 🥙 Allegati (0)                | Da verificare                               | successiva sottosezione<br>«Titolari effettivi comunicati» |

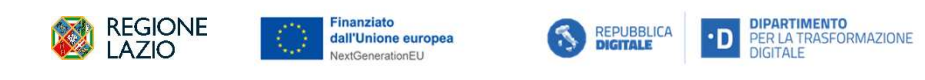

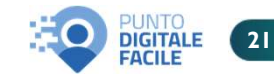

### Sistema ReGiS Titolare effettivo (All. 11 pag. 6/7)

Nella sottosezione «Titolari effettivi comunicati», cliccando su «Modifica» e successivamente su «Aggiungi», il sistema fornisce la possibilità di inserire i dati relativi al Titolare effettivo del soggetto selezionato nella sottosezione precedente «Rivelazione titolare effettivo».

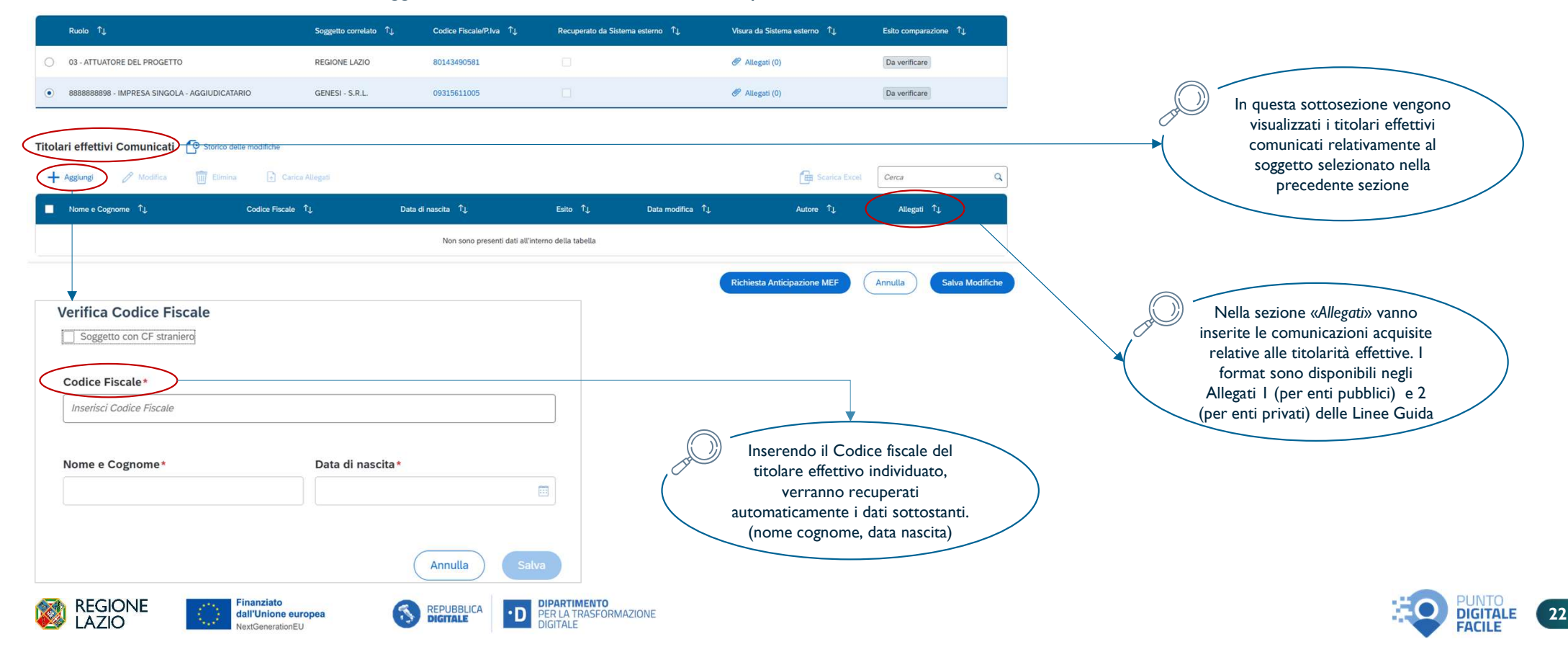

### Sistema ReGiS Gestione spese (All. 11 pag. 3/4/5/6)

La sezione «Gestione spese» permette di effettuare la rendicontazione delle spese progettuali. Nella sottosezione «Obbligazioni» vanno inseriti i dati relativi agli impegni giuridicamente vincolanti, relativi alla progettualità.

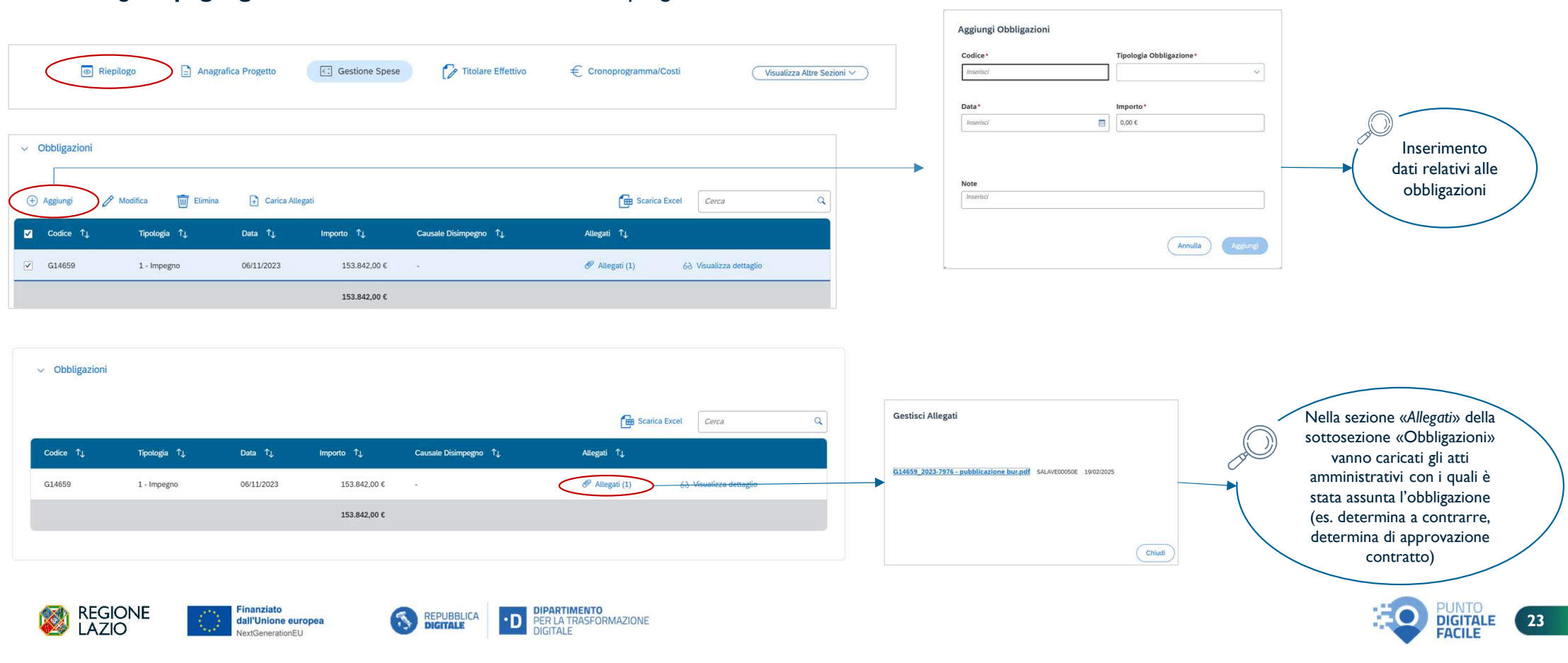

### Sistema ReGiS Gestione spese (All. 11 pag. 4)

Nella sottosezione «**Pagamenti a costi reali**» vanno ReGiStrati **i pagamenti effettuati nell'ambito della progettualità**. In modalità «Modifica», è possibile recuperare i dati da sistema esterno (cliccando su «Aggiungi dati da sistema esterno») oppure aggiungerli manualmente (cliccando su «Aggiungi»).

|               |            |                | Mandato                         | Tipologia di paga                 | Oggetto del paga                      | Data pagamento | Importo totale pa       | Importo richies | to IVA importo richie       | Importo Rendi | co Allegati                         |                         | Nella sezi                       | one «Allegati» v           | anno               |
|---------------|------------|----------------|---------------------------------|-----------------------------------|---------------------------------------|----------------|-------------------------|-----------------|-----------------------------|---------------|-------------------------------------|-------------------------|----------------------------------|----------------------------|--------------------|
|               |            |                | 37464                           | 1 - Pagamento                     | Servizio<br>progettazione<br>campagna | 20/12/2024     | 53.217,85€              | 53.217,85€      | 0,00 €                      | 53.217,85 €   | Ø Allegati (1)                      | 63 Dettaglio<br>Mandato | caricati tutti                   | i documenti at             | testanti.          |
|               | (          |                | 37464                           | 1 - Pagamento                     | Servizio<br>progettazione<br>campagna | 20/12/2024     | 11.707,93€              | 11.707,93€      | 11.707,93€                  | 11.707,93€    | Ø Allegati (2)                      | 60 Dettaglio<br>Mandato | di paga                          | amenti, F24 etc            | :.)                |
|               | (          |                | 37455                           | 1 - Pagamento                     | Servizio<br>progettazione<br>campagna | 20/12/2024     | 9.007,15 €              | 9.007,15 €      | 0,00 €                      | 9.007,15 €    | 🖉 Allegati (1)                      | 60 Dettaglio<br>Mandato |                                  |                            | ,                  |
|               |            |                | 37455                           | 1 - Pagamento                     | Servizio<br>progettazione<br>campagna | 20/12/2024     | 1.981,57 €              | 1.981,57 €      | 1.981,57 €                  | 1.981,57 €    | 🖉 Allegati (2)                      | 60 Dettaglio<br>Mandato |                                  |                            |                    |
|               |            | Totale Importi | Totale Imp                      | orto totale pagamento             | 75.914,50 €                           | Totale Impo    | orto richiesto 75.914,5 | 0€ Tot          | ale IVA importo richiesto 1 | 13.689,50 €   | Totale Importo Rendic               | ontabile 75.914,50 €    |                                  |                            |                    |
|               |            |                |                                 |                                   |                                       |                |                         |                 |                             |               |                                     | *                       | Di cui lva richiesto €           |                            | Importo Rettificat |
| ggiungi       |            |                |                                 |                                   | Î                                     |                |                         | Causale         | pagamento - Altro           | In            | porto totale pagamento              |                         | 0,00 E                           |                            | 0,00 €             |
| Codice Paga   | mento PCC  |                | Modalità ren<br>1 - Rendicontaz | dicontativa<br>ione a costi reali | - 1                                   |                |                         | Flag Spli       | t Payment*                  | In            | porto richiesto*                    |                         | Importo Rendicontabile<br>0,00 € | Di cui Iva Rendi<br>0,00 € | contabile          |
| Oggetto del j | pagamento  |                | Mandato*                        |                                   |                                       |                |                         |                 |                             | ~ C           | ,00 €                               |                         | Importo Totale Fattura           | Importo Totale I           | va Fattura         |
|               |            |                | Inserisci                       |                                   |                                       |                |                         | Di cui lva      | a richiesto €               |               | Importo R                           | ettificato              | 0,00 ¢                           | 0.00 €                     |                    |
| Tipologia di  | pagamento* |                | Data pagame                     | nto*                              | _                                     |                |                         | 0,00 €          |                             |               | 0,00 €                              |                         |                                  |                            |                    |
|               |            | 9              | Inserisci                       |                                   |                                       |                |                         | Importo         | Rendicontabile              | Di            | cui Iva Rendicontabile              |                         | CIG                              | v Inserisci                |                    |
| Causale pag   | amento     |                | Data di quiet                   | anza                              |                                       |                |                         | 0,00 €          |                             | 0.0           | 50 E                                |                         | Numero fattura                   | Stato Pagament             | 0                  |
|               |            |                | Inserisci                       |                                   |                                       |                |                         | 0,00 €          | Totale Fattura              | lm<br>C       | iporto Totale Iva Fattura<br>1.00 € |                         | Inserisci                        | INSERITO                   |                    |
| Tipologia vo  | ce spesa   |                |                                 |                                   |                                       |                |                         |                 |                             |               |                                     |                         | Note paramento                   |                            |                    |
| B             |            |                |                                 |                                   |                                       |                |                         | CIG             |                             | Id            | Fattura                             |                         | Note pagamento                   |                            |                    |

24

### Sistema ReGiS Gestione spese (All. 11 pag. 5)

Nella sottosezione «Giustificativi di spesa» vanno caricati, in modalità «modifica» i giustificativi di spesa (es. Fatture elettroniche) associandoli ai pagamenti caricati nella sottosezione precedente «Pagamenti a costi reali».

| Modifica                                                                            | Elimina 🕞 Carica Allegati                                                                                                    |                                                                                                    |                                                                                            |                                                                                                    | 🔂 Scarica                                                                                                    | a Excel Cerca                     | ٩                                                                                                    |                                                                                                    |                                                                                                    |                                                                                                    |
|-------------------------------------------------------------------------------------|----------------------------------------------------------------------------------------------------|----------------------------------------------------------------------------------------------------|--------------------------------------------------------------------------------------------|----------------------------------------------------------------------------------------------------|----------------------------------------------------------------------------------------------------|-----------------------------------|----------------------------------------------------------------------------------------------------|----------------------------------------------------------------------------------------------------|----------------------------------------------------------------------------------------------------|----------------------------------------------------------------------------------------------------|
| Numero<br>docu- ↑↓ Man- ↑↓<br>mento                                                 | Visua-<br>lizza det-<br>taglio<br>pagamento                                                                                                    | Data Tipo<br>giustifi- ↑↓ Doo<br>cativo me                                                                              | o<br>cu- ↑j, CIG, ↑j,<br>nto                                                               | Importo Im-<br>totale 1 porto 1<br>netto IVA                                                                                                    | CF/P.IVA del                                                                                                    | CF/P.IVA<br>del ↑↓<br>Cessionario | Alle- ↑↓<br>gati                                                                                                    |                                                                                                    | Nella                                                                                                    | sezione «Allegati» vanno                                                                                                    |
| FPA 155/24 37464                                                                    | ld Fattura Non<br>Presente<br>Campagna                                                                                                    | 11/12/2024 TD0<br>FAT                                                                                                   | 01- A00FC146<br>TURA 4F                                                                    | 62.225,00 € 13.689,50                                                                                                    | 0€ GENESI - S.R.L.                                                                                                    |                                   | Allegat<br>i (0)<br>Visu<br>alizz<br>detta<br>glio                                                                                                    |                                                                                                    | la spesa<br>ZIP c                                                                                                    | sostenuta (fatture/cedolini,<br>dei documenti citati nella                                                                                                    |
| FPA 155/24 37455                                                                    | ld Fattura Non<br>Presente campagna                                                                                                    | 11/12/2024 TD0<br>FAT                                                                                                   | 01 - A00FC146<br>ITURA 4F                                                                  | 62.225,00 € 13.689,5                                                                                                    | 0€ GENESI - S.R.L.                                                                                                    | REGIONE LAZIO                     | ✓ Allegat<br>i (0) (0) Visu<br>alizz<br>6∂ a<br>detta<br>glio                                                                                                    |                                                                                                    | Check                                                                                                    | klist di autocontrollo delle<br>spese sostenute)                                                                                                    |
| FPA 155/24 37455                                                                    | Id Fattura Non Servizio<br>Presente campagna                                                                                                    | 11/12/2024 TD0<br>FAT                                                                                                   | 01 - A00FC146<br>ITURA 4F                                                                  | 62.225,00 € 13.689,50                                                                                                    | 0€ GENESI - S.R.L.                                                                                                    | REGIONE LAZIO                     | <ul> <li>Allegat</li> <li>i (0)</li> <li>Allegat</li> <li>Allegat</li> <l< td=""><td></td><td></td><td></td></l<></ul> |                                                                                                    |                                                                                                    |                                                                                                    |
|                                                                                     |                                                                                                    |                                                                                                    |                                                                                            |                                                                                                    |                                                                                                    |                                   |                                                                                                    | Aggiungi Giustificativi di Spesa                                                                                                    |                                                                                                    |                                                                                                    |
| ngi Giustificativi di Spe                                                           | 5 <b>a</b>                                                                                                    |                                                                                                    |                                                                                            |                                                                                                    |                                                                                                    |                                   |                                                                                                    | Aggiungi Giustificativi di Spesa<br>Data*<br>11/12/2024<br>Importo totale netto*                                                                                                    | Importo totale lordo*                                                                                                    |                                                                                                    |
| ngi Giustificativi di Spe<br>Mandato Codice Pagamento Pi                            | 53<br>CC Oggetto del pagamento                                                                                                    | Data pagamento                                                                                                    | Tipologia di pagamento                                                                     | Modalità rendicontativa                                                                                                    | Importo totale pag                                                                                                    | gamento                           |                                                                                                    | Aggiungi Giustificativi di Spesa<br>Data*<br>11/12/0024<br>Importo totale netto*<br>62.225.00 €                                                                                                    | Importo totale lordo*<br>75.914.50 ¢<br>Di cui IVA<br>13.689.50 ¢                                                                                                    |                                                                                                    |
| ngi Giustificativi di Spe<br>Mandato Codice Pagamento P<br>37464                    | ta<br>20 Oggetto del pagamento<br>Servizio progettazione campagna                                                                                                    | Data pagamento<br>20/12/2024                                                                                            | Tipologia di pagamento<br>1 - Pagamento                                                    | Modalità rendicontativa<br>1 - Rendicontazione a costi n                                                                                                    | Importo totale pag<br>ealii 53.217,85 €                                                                                                    | gamento                           |                                                                                                    | Aggiungi Giustificativi di Spesa<br>Data*<br>11/12/2024<br>Importo totale netto*<br>62.225.00 ¢<br>Tipologia giustificativo*                                                                                                    | Importo totale lordo*<br>75.93450 €<br>Di cui IVA<br>13.899.50 €<br>Modalità IVA*                                                                                                    | Cliccando su «Aggiungi»                                                                                                    |
| ngi Giustificativi di Sper<br>Mandato Codice Pagamento Pi<br>37464<br>37464         | co Oggetto del pagamento<br>Servizio progettazione campagna<br>Servizio progettazione campagna                                                                             | Data pagamento<br>20/12/2024<br>20/12/2024                                                                              | Tipologia di pagamento<br>1 - Pagamento<br>1 - Pagamento                                   | Modalità rendicontativa<br>1 - Rendicontazione a costi n<br>1 - Rendicontazione a costi                                                                                              | Importo totale pag<br>ealii 53.217,85 ¢<br>ealii 11.707,93 ¢                                                                                                  | gamento                           |                                                                                                    | Aggiungi Giustificativi di Spesa<br>Data*<br>II/12/02/4<br>Importo totale netto*<br>62.225.00 ¢<br>Tipologia giustificativo*<br>T001 - FATUBA                                                                                                    |                                                                                                    | Cliccando su «Aggiungi»<br>sistema dà la possibilità                                                                                                    |
| ngi Giustificativi di Sper<br>Mandato Codice Pagamento P<br>37464<br>37455          | 3a<br>C Oggetto del pagamento<br>Servizio progettazione campagna<br>Servizio progettazione campagna<br>Servizio progettazione campagna                                     | Data pagamento           20/12/2024           20/12/2024           20/12/2024                                           | Tipologia di pagamento<br>1 - Pagamento<br>1 - Pagamento<br>1 - Pagamento                  | Modulità rendicontativa<br>1 - Rendicontazione a costi n<br>1 - Rendicontazione a costi n<br>1 - Rendicontazione a costi n                                                           | Importo totale pag<br>ealii 53.217.85 €<br>ealii 11.707,93 €<br>ealii 9.007.15 €                                                                              | gamento                           |                                                                                                    | Aggiungi Giustificativi di Spesa<br>Data*<br>11/12/2024<br>Importo totale netto*<br>62.225.00 ¢<br>Tipologia giustificativo*<br>Toto1 - FATTUBA<br>CFPJIVA del cedenteprestatore*<br>Crea B <sup>a</sup>                                                                                      | Importo totale lordo *<br>75.914.50 €<br>Di cui IVA<br>13.699.50 €<br>Modalità IVA *<br>S - SPUT PRYMENT ✓<br>CFR/IVA del Cessionario*<br>Crea BP                                                                                                    | Cliccando su «Aggiungi»<br>sistema dà la possibilità<br>associare ad ogni pagame<br>inserito nella sezione                                                                    |
| ngi Giustificativi di Spe<br>Mandato Codice Pagamento P<br>37464<br>37455<br>37455  | 3a<br>C Oggetto del pagamento<br>Servizio progettazione campagna<br>Servizio progettazione campagna<br>Servizio progettazione campagna<br>Servizio progettazione campagna  | Data pagamento           20/12/2024           20/12/2024           20/12/2024           20/12/2024                      | Tipologia di pagamento<br>1 - Pagamento<br>1 - Pagamento<br>1 - Pagamento<br>1 - Pagamento | Modulità rendicontativa<br>1 - Rendicontazione a costi n<br>1 - Rendicontazione a costi<br>1 - Rendicontazione a costi<br>1 - Rendicontazione a costi<br>1 - Rendicontazione a costi | Importo totale page           cali         53.217.85 €           cali         11.707.93 €           cali         9.007.15 €           cali         1.981.57 € | gamento                           |                                                                                                    | Aggiungi Giustificativi di Spesa<br>Data*<br>11/12/2024<br>Importo totale netto*<br>62:225.00 ¢<br>Tipologia giustificativo*<br>TD01-FATURA<br>CFIPIMA del cedenteprestatore*<br>Crea EP<br>0215611005                                                                                        | Importo totale lordo*           75.914.50 €           Di cui IVA           13.689.50 €           Modalità IVA*           \$.5.9PLT PAVMENT \$\sigma\$           CF/PIVA del Cessionario*           Creation           0134490581                                                                          | Cliccando su «Aggiungi»<br>sistema dà la possibilità<br>associare ad ogni pagame<br>inserito nella sezione<br>«Pagamenti a costi reali», i                                    |
| ngi Giustificativi di Sper<br>Mandato Codice Pagamento P<br>37464<br>37455<br>37455 | ca<br>C Oggetto del pagamento<br>Servizio progettazione campagna<br>Servizio progettazione campagna<br>Servizio progettazione campagna                                     | Data pagamento           20/12/2024           20/12/2024           20/12/2024           20/12/2024                      | Tipologia di pagamento<br>1 - Pagamento<br>1 - Pagamento<br>1 - Pagamento<br>1 - Pagamento | Modalità rendicontativa<br>1 - Rendicontazione a costi n<br>1 - Rendicontazione a costi n<br>1 - Rendicontazione a costi n<br>1 - Rendicontazione a costi n                          | Importo totale pag<br>ealii 53.217.85 €<br>ealii 11.707,93 €<br>ealii 9.007.15 €<br>ealii 1.981.57 €                                                          | gunerto                           |                                                                                                    | Aggiungi Giustificativi di Spesa<br>Data*<br>11/12/2024<br>Importo totale netto*<br>62.225.00 ć<br>Tipologia giustificativo*<br>Tt0-1-FATURA<br>CFEPLVA del cedenteprestatore*<br>Crea B#<br>0211611005<br>ID cedenteprestatore<br>Speseico                                                   | Importo totale lordo*           75.914.50 €           Di cui IVA           13.669.50 €           Modalità IVA*           S. SPUT PN/MENT           CHE/IFIVA del Cessionario*           Crea DP           001.43400081           ID del Cessionario           50007200                                    | Cliccando su «Aggiungi»<br>sistema dà la possibilità<br>associare ad ogni pagame<br>inserito nella sezione<br>«Pagamenti a costi reali», i<br>relativi al giustificativo di s |
| ngi Giustificativi di Spe<br>Mandato Codice Paganento P<br>37464<br>37455<br>37455  | Sa<br>C Oggetilo del pagamento<br>Servizio progettazione campagna<br>Servizio progettazione campagna<br>Servizio progettazione campagna<br>Servizio progettazione campagna | Data pagamento           20/12/2024           20/12/2024           20/12/2024           20/12/2024           20/12/2024 | Tipologia di pagamento<br>1 - Pagamento<br>1 - Pagamento<br>1 - Pagamento<br>1 - Pagamento | Modulità rendicontativa<br>1 - Rendicontacione a costi n<br>1 - Rendicontacione a costi n<br>1 - Rendicontacione a costi n<br>1 - Rendicontacione a costi n                          | Importo totale pag<br>ealii 53.217.85 €<br>ealii 11.707.93 €<br>ealii 9.007.15 €<br>ealii 1.981.57 €<br>Annulla                                               | gumento                           |                                                                                                    | Aggiungi Giustificativi di Spesa<br>Data*<br>11/12/2024<br>Importo totale netto*<br>62.225.00 ¢<br>Tipologia giustificativo*<br>TDD1-FATTURA<br>CFIPINA del cedenteprestatore*<br>Crea EP<br>09315611005<br>ID cedenteprestatore<br>pose0105<br>Ruolo Cedenteprestatore<br>cublettipmestatore | Importo totale (ordo*           75.914.50 €           Di cui IVA           33.889.50 €           Modalità IVA*           S - SPUT PAYMENT           ©           FORMERO           01348050E1           ID del Cessionario           S0007399           Ruolo Cessionario           COMMITMENTECESSIONARIO | Cliccando su «Aggiungi»<br>sistema dà la possibilità<br>associare ad ogni pagame<br>inserito nella sezione<br>«Pagamenti a costi reali», i<br>relativi al giustificativo di s |

### Sistema ReGiS Gestione spese (All. 11 pag. 5)

Nella sottosezione «**Percettori**», invece, vanno caricati **i dati relativi ai soggetti che percepiscono le risorse nell'ambito del progetto**, dunque, possono coincidere con i Soggetti censiti della sezione «**Procedura di aggiudicazione**».

| to totale 1 Tipo Percettore 1 Allegati 1 ReGiStrati nella sezione<br>&2.217.85 C 03 - IMPRESE  Allegati (0)<br>L.707.93 C 03 - IMPRESE  Allegati (0) |
|----------------------------------------------------------------------------------------------------|
| 8.217.85 € 03 - IMPRESE Ø Allegati (0)<br>L.707.93 € 03 - IMPRESE Ø Allegati (0)                                                                     |
| L.707.93 € 03 - IMPRESE Ø Allegati (0)                                                                                                    |
|                                                                                                    |
| 0.988,72 € 03 - IMPRESE Ø Allegati (0)                                                                                                    |
| .981.57 € 03 - IMPRESE Ø Allegati (0)                                                                                                    |
|                                                                                                    |
|                                                                                                    |
| Importo*                                                                                                    |
| 0.00 €                                                                                                    |
| Tipo Percettore*                                                                                                    |
|                                                                                                    |
| Indicazione Voce di Spesa                                                                                                    |
| .9                                                                                                    |

26

### Sistema ReGiS Indicatori (All. 11, pag. 10/11)

Nella sezione «*Indicatori*» vanno inseriti **i dati**, recuperati dalla piattaforma FACILITA, **relativi agli indicatori progettuali**. Per gli indicatori comuni l'aggiornamento richiesto è almeno semestrale. Gli indicatori di target, invece, vanno aggiornati mensilmente.

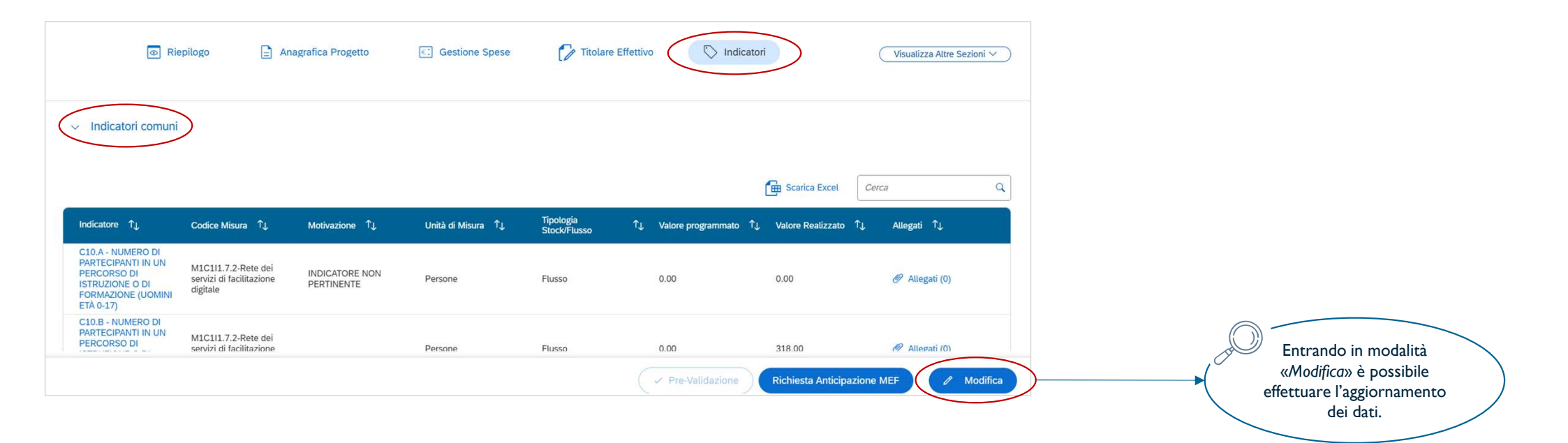

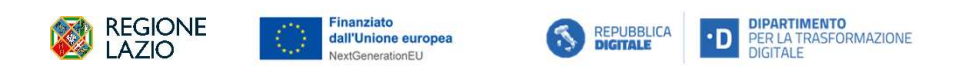

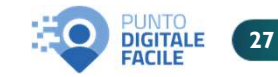

### Sistema ReGiS Indicatori comuni (All. 11, pag. 11)

Per ognuno degli **indicatori comuni** è necessario popolare il campo relativo al «Valore programmato», se disponibile. Qualora non fosse disponibile, è facoltà del SSA inserire «zero» nel valore programmato e aggiornare il valore realizzato ad ogni avanzamento significativo e **con scadenza almeno semestrale**.

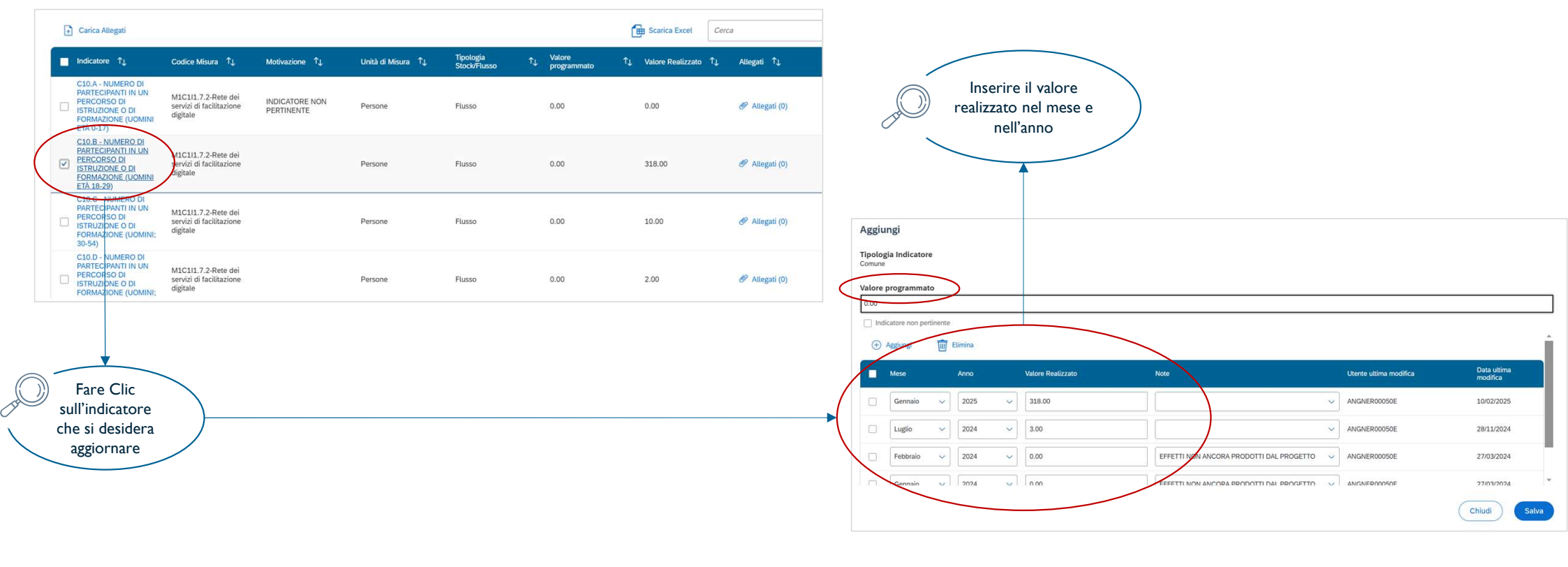

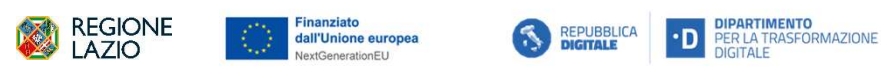

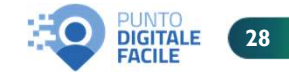

### Sistema ReGiS Indicatori target (All. 11, pag. 11)

Per gli **indicatori di target** il valore programmato è stato già popolato dall'Amministrazione Titolare. **Il valore realizzato**, invece, **va aggiornato mensilmente**. Sarà possibile indicare un valore pari a zero nel caso di «effetti non ancora realizzati» specificandolo nel campo motivazione.

| < ReGriS Anagrafica Progetto                                                                                                    |                                                    |                                                     |                     |                                  |
|----------------------------------------------------------------------------------------------------|----------------------------------------------------|-----------------------------------------------------|---------------------|----------------------------------|
| Plano: PNRR                                                                                                    |                                                    |                                                     |                     |                                  |
| Accordo tra dtd e regione lazio                                                                                                    |                                                    | Inserire il valore                                  |                     |                                  |
| <ul> <li>Indicatori target</li> </ul>                                                                                                    |                                                    | realizzato nel<br>mese e nell'anno                  |                     |                                  |
| III Tabella 🔁 Grafico)                                                                                                    | E Scarica Excel Cerca Q                            |                                                     |                     |                                  |
| Indicatore 🗘 Descrizione î Motivazione î Valore programmato î Valore Realizzato î Unită di Misura î J                                                                                                    | Target Associati ↑↓ Allegati ↑↓                    | Aggiungi                                            |                     |                                  |
| T0107-NP. DI CENTRI<br>DI FÁCILIZZIONE Numero di centri di<br>DIGITALI (NOOP) facilitazione digitate attivi. 41.00 41.00 Numero<br>Ministri FACILIZZIATI                                                                                                    | Visualizza dettaglio Target 🛷 Allegati (0)<br>Ass. | Codice DIPE                                         |                     |                                  |
| CTTADINI CILIAIdin partecipanti alla<br>PARTECIPANTI A<br>HIZZATIVE D<br>HIZZATIVE D<br>HIZ | Visualizza dettaglio Target 🕜 Allegati (0)<br>Ass. | Valore DIPE<br>0.00                                 |                     |                                  |
|                                                                                                    |                                                    | Nón valořizzato da ARDI                             |                     |                                  |
| Indicatori output                                                                                                    |                                                    | Cancellato da ARDI                                  |                     |                                  |
| ✓ Pre-Validazione                                                                                                    | Richiesta Anticipazione MEF                        | Mese Anno Valore Realizzato                         | Note Utente utima : | modifica Data uttima<br>modifica |
| Fare Clic                                                                                                    |                                                    | □ Ottobre ∨ 2024 ∨ 41.00                            |                     | OE 26/11/2024                    |
| si desidera                                                                                                    |                                                    | □         Settembre ∨         2024 ∨         41.00. | ANGNER00054         | 0E 26/11/2024                    |
| aggiornare                                                                                                    |                                                    | Agosto v 2024 v 4.00                                |                     | 0E 26/11/2024                    |
|                                                                                                    |                                                    |                                                     |                     | OF 26/11/2024                    |
|                                                                                                    |                                                    |                                                     |                     | Chiudi Salva                     |
| REGIONE Enanziato<br>dall'Unione europea<br>NextGenerationEU STREPUBBLICA DIPARTIN<br>NextGenerationEU                                                                                                    | IENTO<br>ASFORMAZIONE                              |                                                     | 2                   | PUNTO<br>DIGITALE 29             |

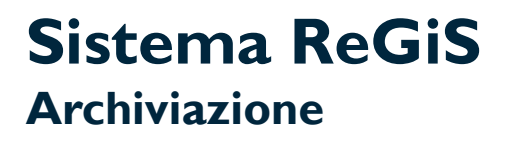

Considerando l'obbligo di conservazione dei documenti progettuali per i 10 anni successivi all'erogazione del saldo, si propone un modello di archiviazione funzionale al caricamento della documentazione sulla piattaforma ReGiS.

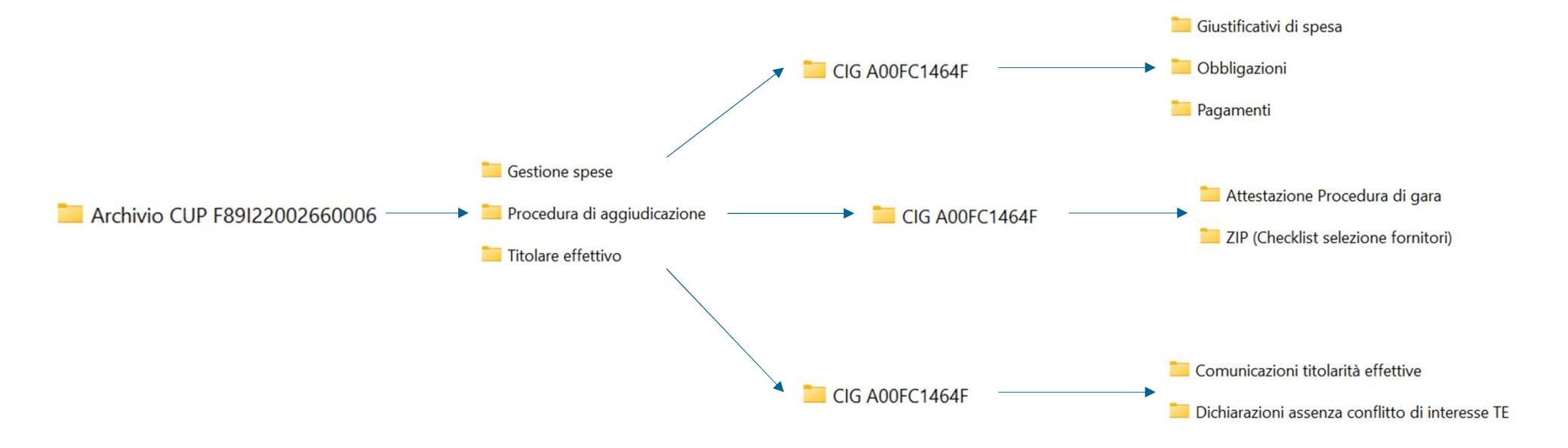

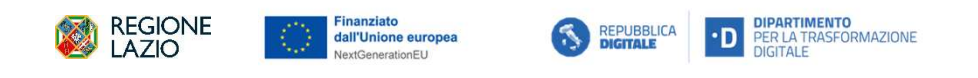

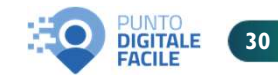

### Altra documentazione utile

All'interno della Documentazione per i Soggetti Sub-Attuatori presente **nel sito della Regione Lazio**, nella sezione «**Rendicontazione**», è possibile trovare le slide utilizzate a supporto del Webinar di presentazione delle «*Linee Guida – Modalità di rendicontazione*», erogato il 15 Gennaio u.s. e dell'*incontro operativo* erogato il 30 Gennaio u.s. Si segnala che, all'interno della medesima sezione, sarà inserita anche la presentazione dell'incontro odierno.

| REGIONE<br>LAZIO                                                                                                    | Homepage Avvisi pubblici Documentazione per i Soggetti sub-attuator                                                                                                    | ri                                                                                                    |
|----------------------------------------------------------------------------------------------------|----------------------------------------------------------------------------------------------------|----------------------------------------------------------------------------------------------------|
| Rendicontazione                                                                                                    | CONTRACTOR DE LAVORI PUBBLICE E INFRASTRUTTU<br>TECNOLOGICA<br>CRETE DEI SERVIZI DI FACILITAZIO<br>REGIONE LAZO<br>(MISURA 1.7.2 DEL PARR)<br>Linee guido - Modelità di rendiconto<br>Roma, 15 gennio 2015 | IRE, INNOVAZIONE<br>DNE DIGITALE -                                                                                                    |
| Home > Rendicontazione                                                                                                    |                                                                                                    |                                                                                                    |
| <ul> <li>Linee guida modalità di rendicontazione – Istruzioni per i Soggetti Sul<br/>Enti locali – Distretti Socio-Sanitari</li> <li>Allegati</li> </ul>           | b-Attuatori –                                                                                                    | DIREZIONE LAVORI PUBBLICI E INFRASTRUTTURE, INNOVAZIONE<br>TECNOLOGICA<br>RETE DEI SERVIZI DI FACILITAZIONE DIGITALE –<br>REGIONE LAZIO<br>(MISURA 1.7.2 DEL PNR) |
| <ul> <li>Slide Webinar 15/01/25 (Linee guida – Modalità di rendicontazione)</li> <li>Slide Webinar 30/01/25 (Linee guida – Modalità di rendicontazione)</li> </ul> |                                                                                                    | Modalità di rendicontazione Romo, 30 gennaio 2025  Romo, 30 gennaio 2025  Romo, 30 gennaio 2025  Romo, 30 gennaio 2025                                            |
| REGIONE<br>LAZIO                                                                                                    | ито<br>FFORMAZIONE<br>N.B: spingendo il tasto Ctrl + click sinistro del cursore sulla singola immagine, si ри                                                                                              | ò accedere direttamente al link di pertinenza.                                                                                                    |

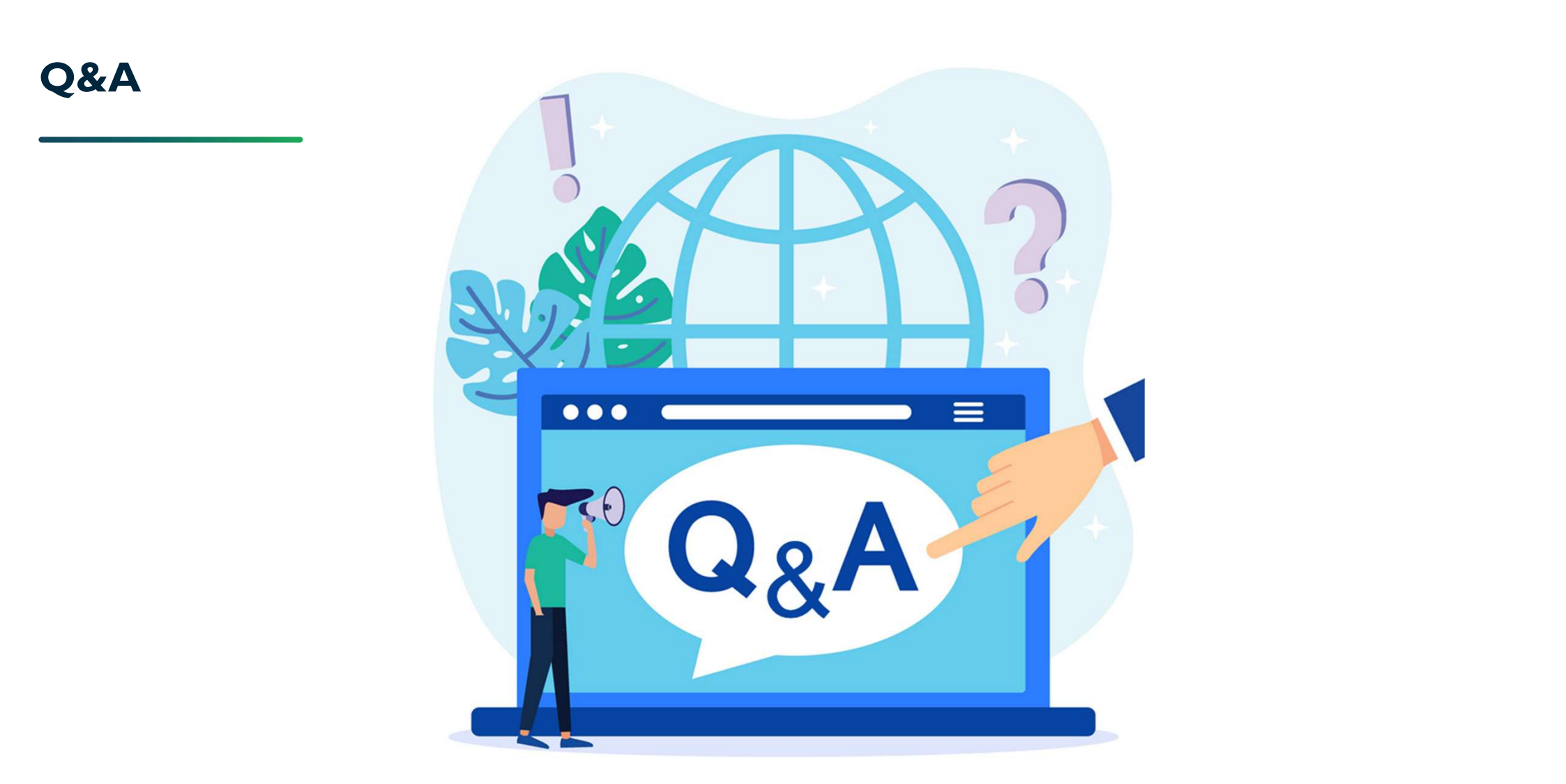

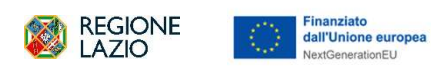

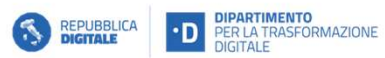

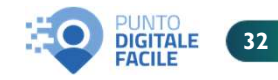

## **Grazie per l'attenzione!**

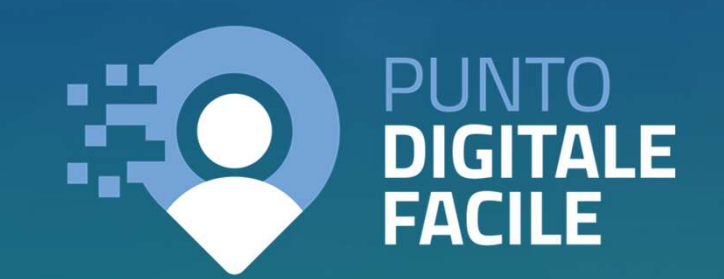

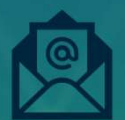

Contatti: facilitazionedigitale@regione.lazio.it

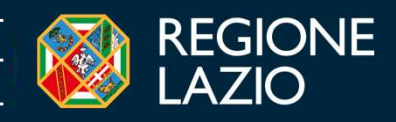